# 資安時數取得教學 e等公務園學習平台

2024.12.04 資媒組長 楊瑀婕

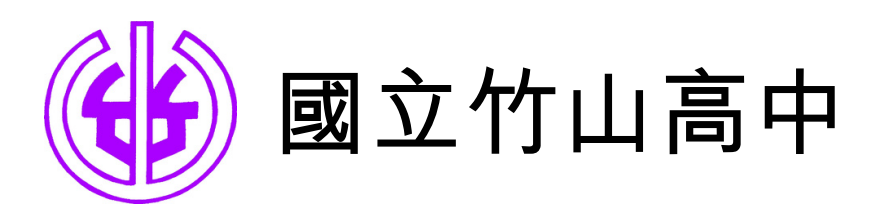

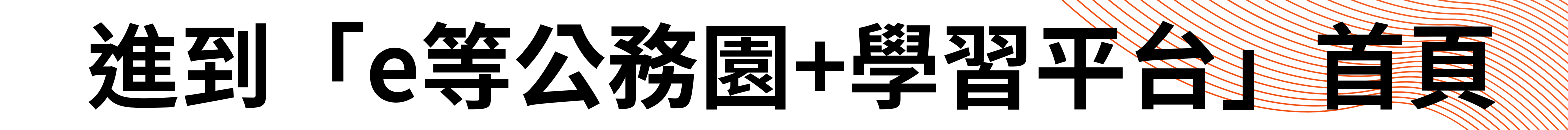

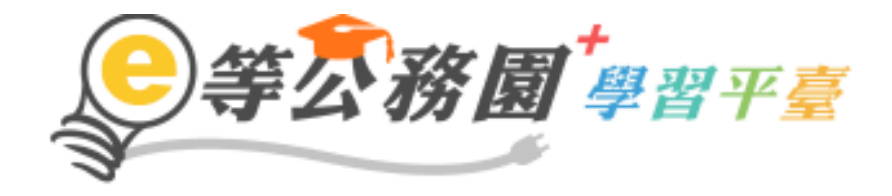

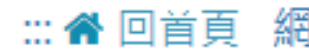

### ::: 回首頁 網站導覽 常見問題 下載專區 公共論壇 加盟機關▼ 簡易操作

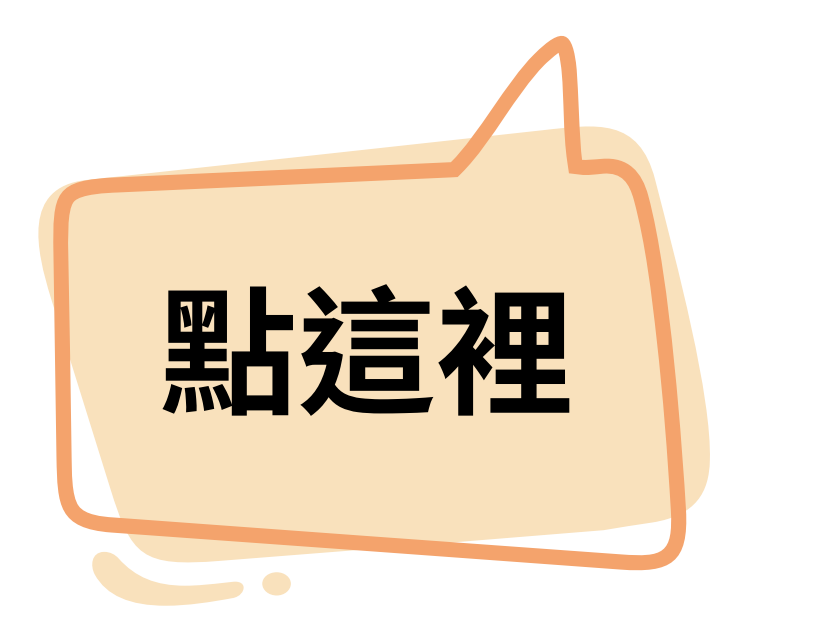

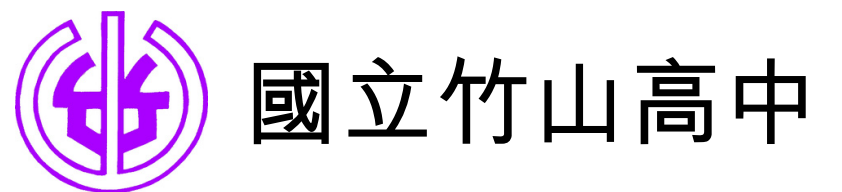

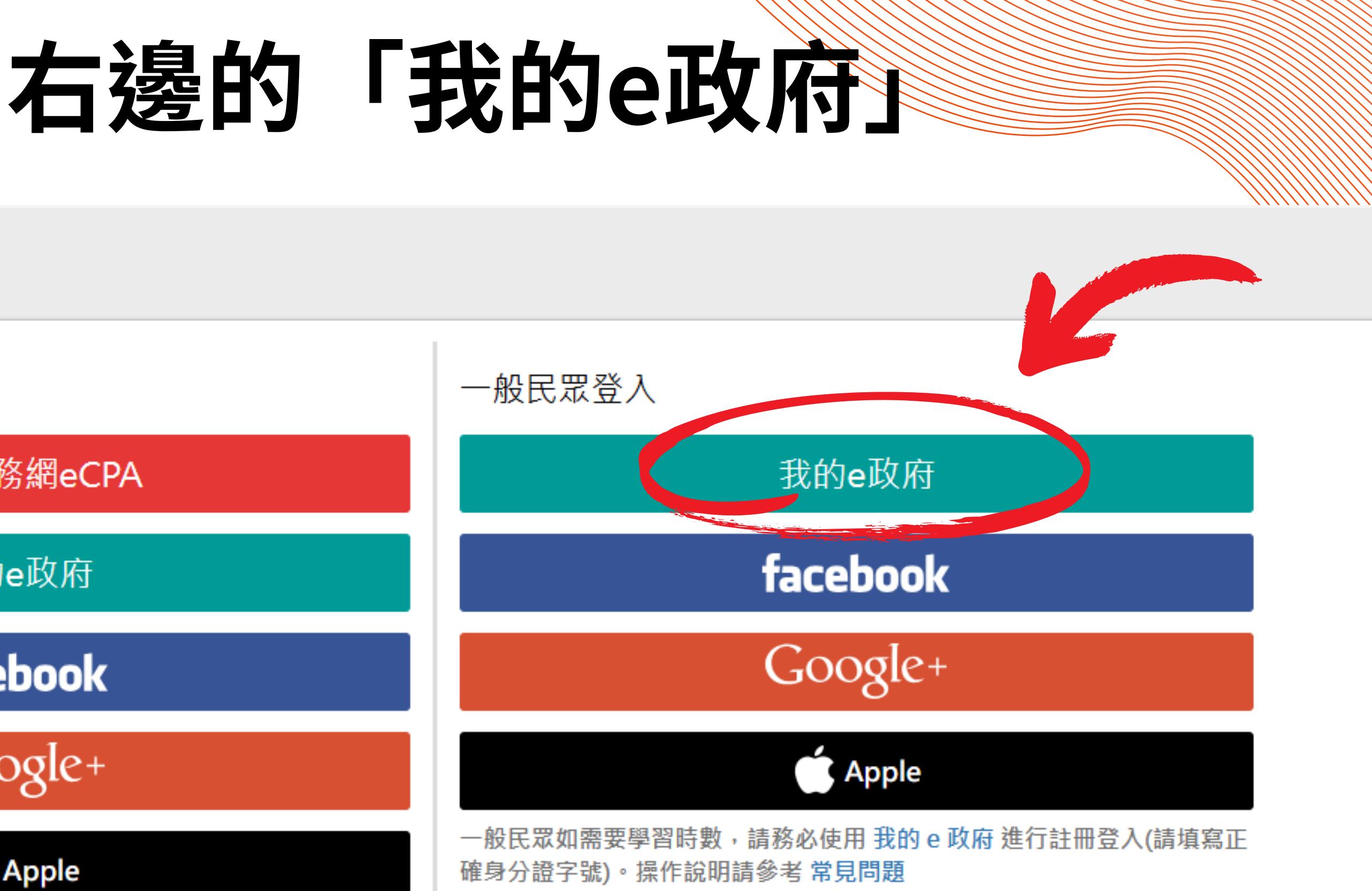

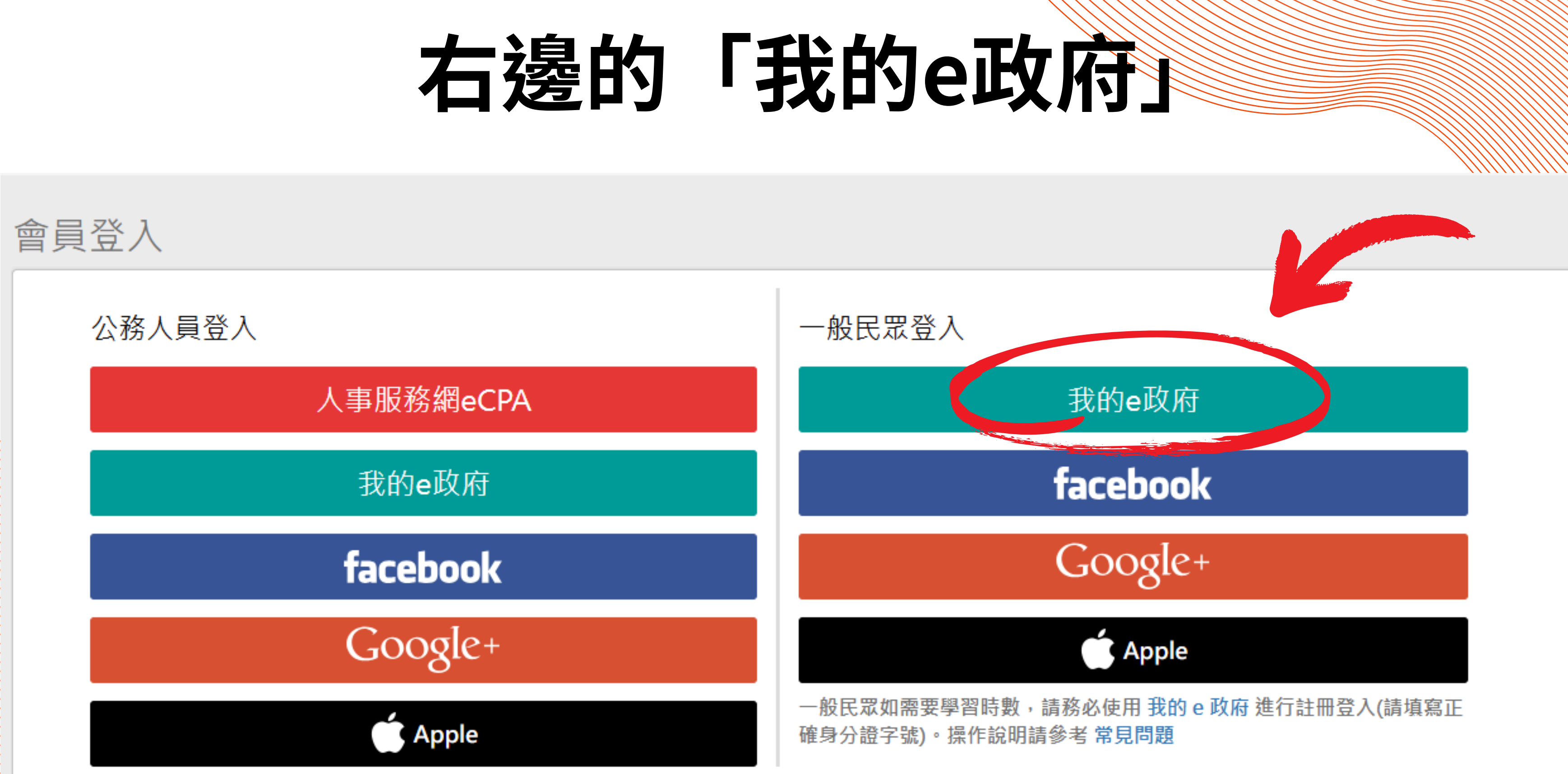

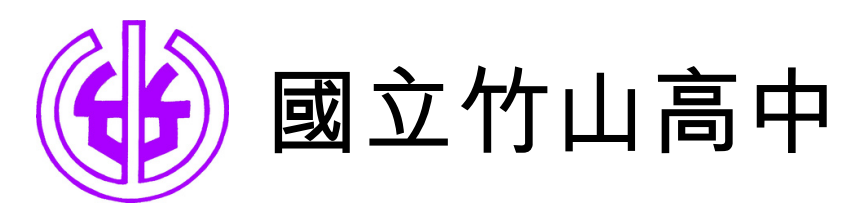

### 橘色的「登入我的e政府」

### 我的e政府帳號登入學習平臺說明

### 公務人員登入

### 請使用公務帳號登入

- 1. 如已有公務帳號,請直接點選 [登入我的e政府],以公務帳號登入後進入本學習 平喜。
- 2. 如不確定是否有公務帳號,請先點選 [公務帳號查詢 🗗],可查詢是否已有公務 帳號。
- 3. 如欲使用自然人憑證登入,請先確認已有公務帳號,並於第1次登入時將自然人 憑證與公務帳號<br />
  绑定,學習紀錄方<br />
  能合併。

### 公務帳號查詢

### 一般民眾登入

- 請點選 [登入我的e政府]

- 與我的e政府帳號進行合併。

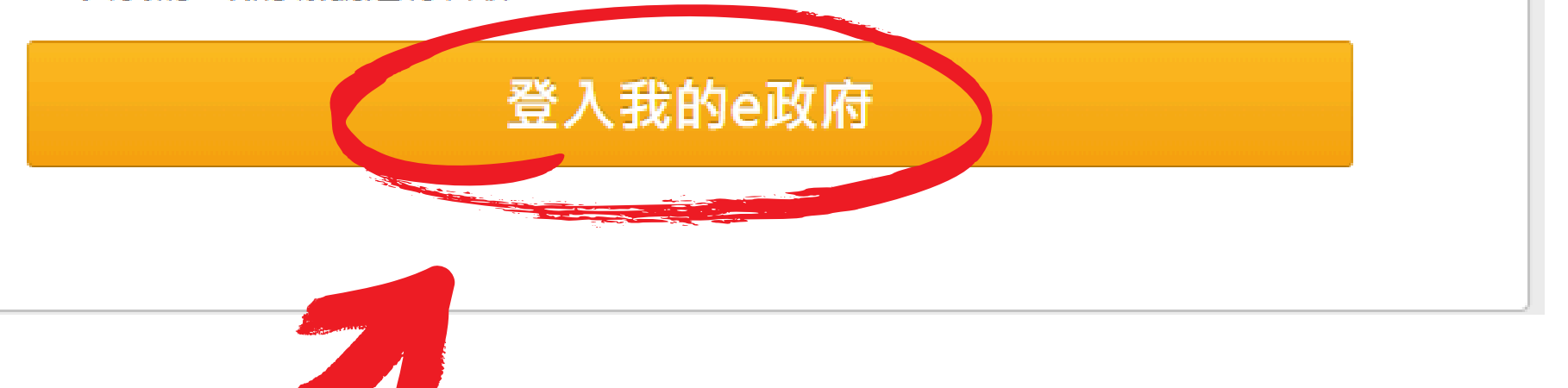

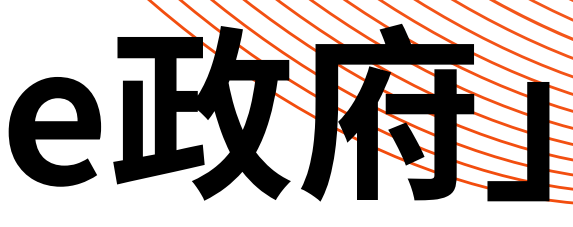

1. 如需學習時數證明,須完成以下2項任一項,如下:

(1)於我的E政府上傳自然人憑證。

(2)於我的E政府註冊會員時,務必填寫完整姓名跟身分證字號。

2. 如不需學習時數證明,可使用一般會員帳號登入。

3. 於本平臺以 Google 或 Facebook 帳號登入,因無法識別身分,學習紀錄無法

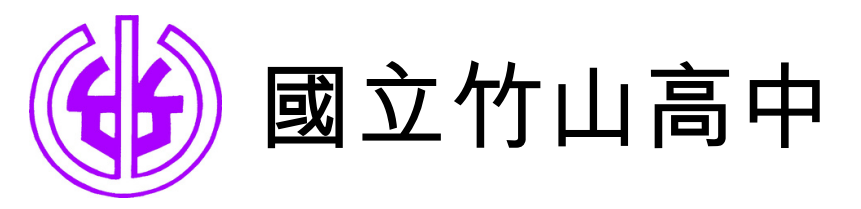

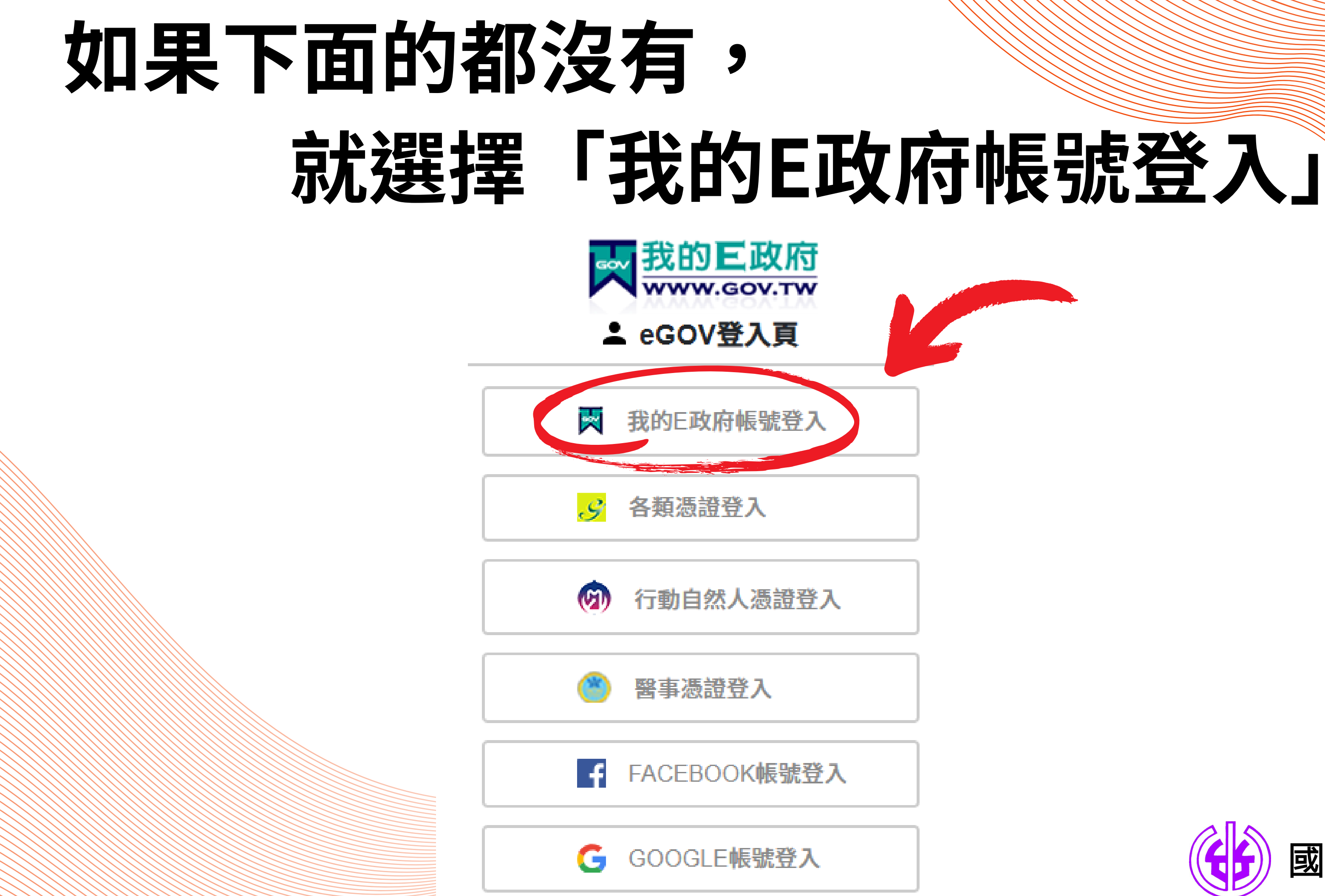

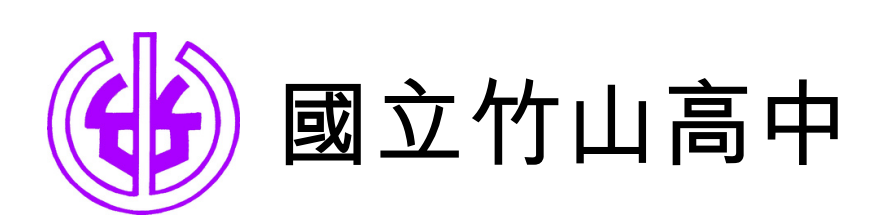

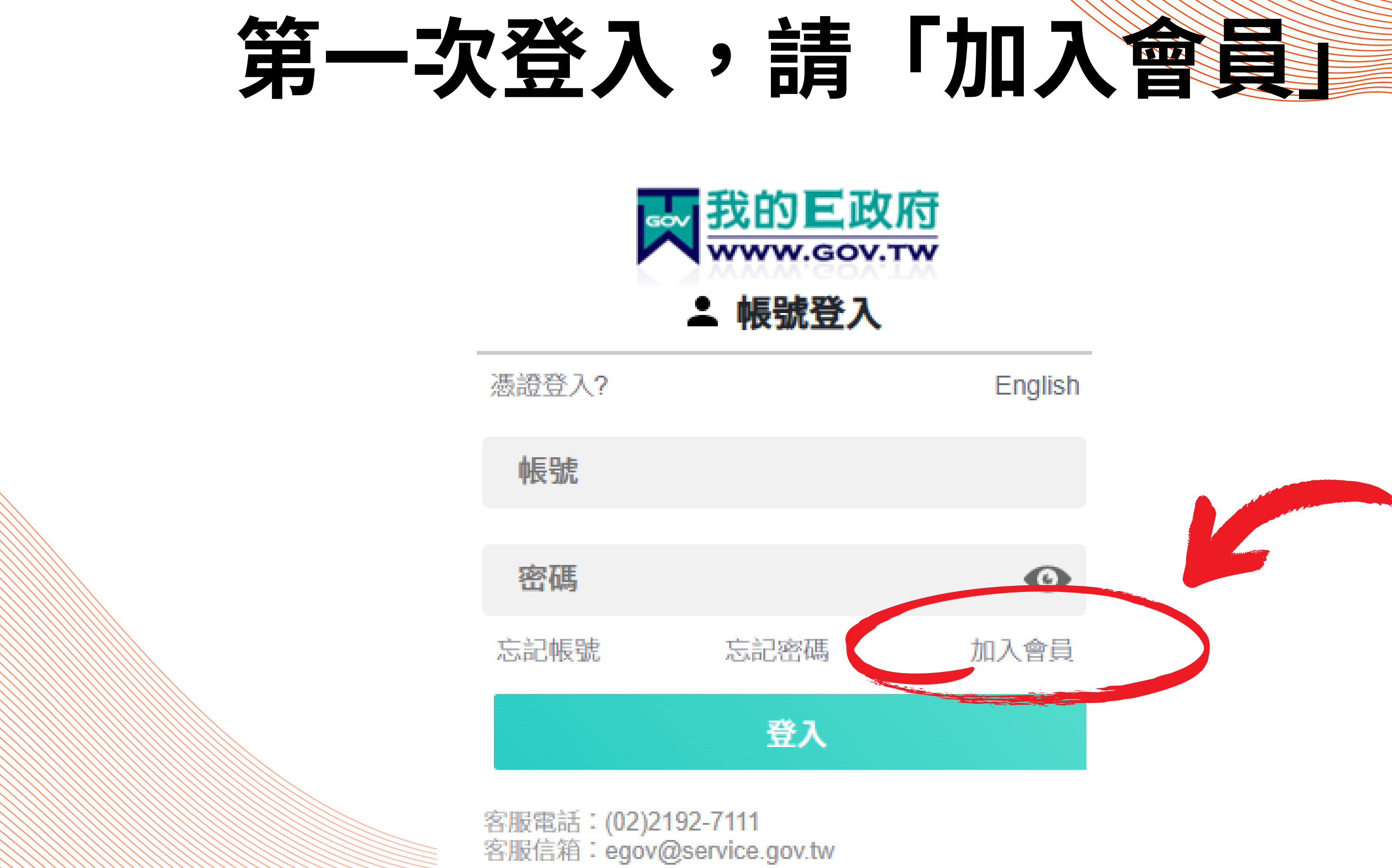

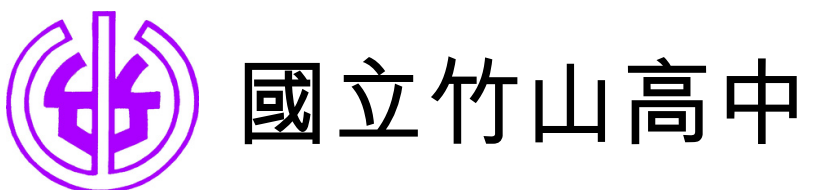

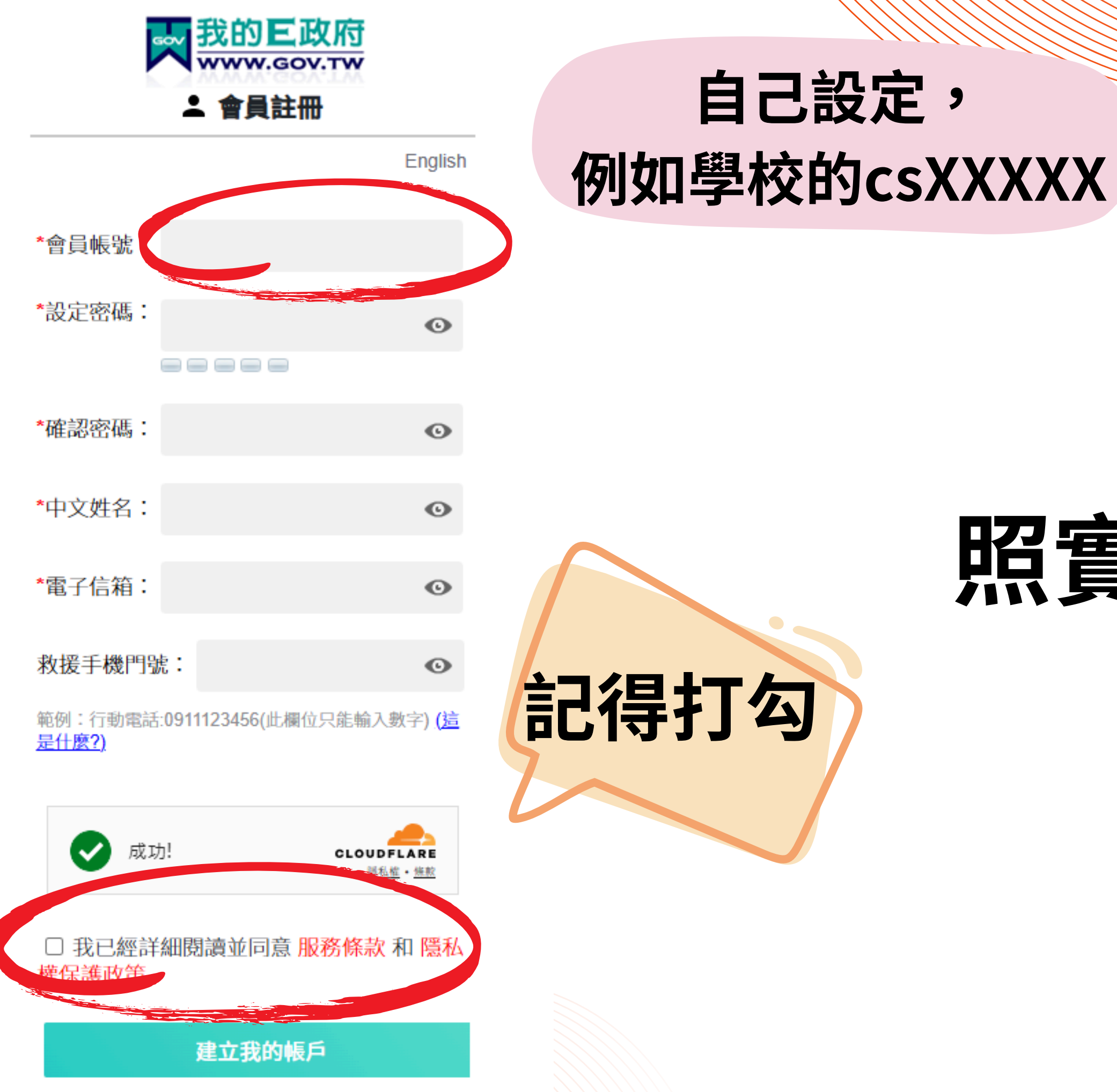

## 照實填就好

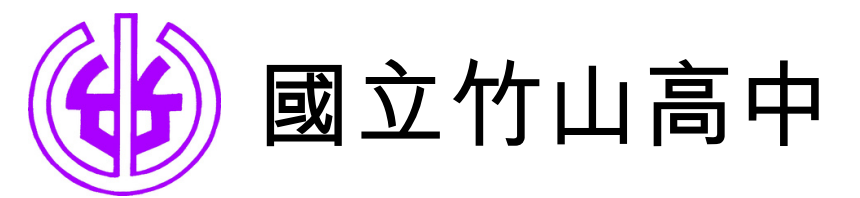

### **帳號建好後,登入帳號**

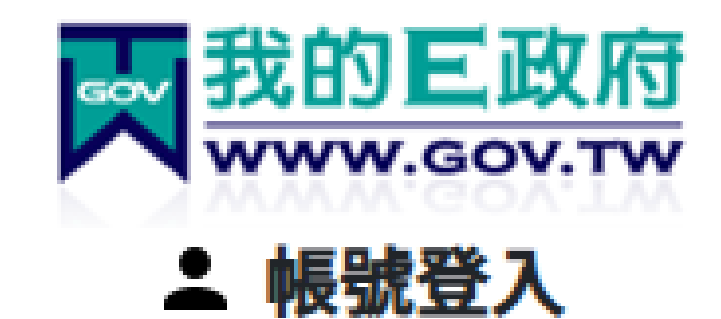

憑證登入?

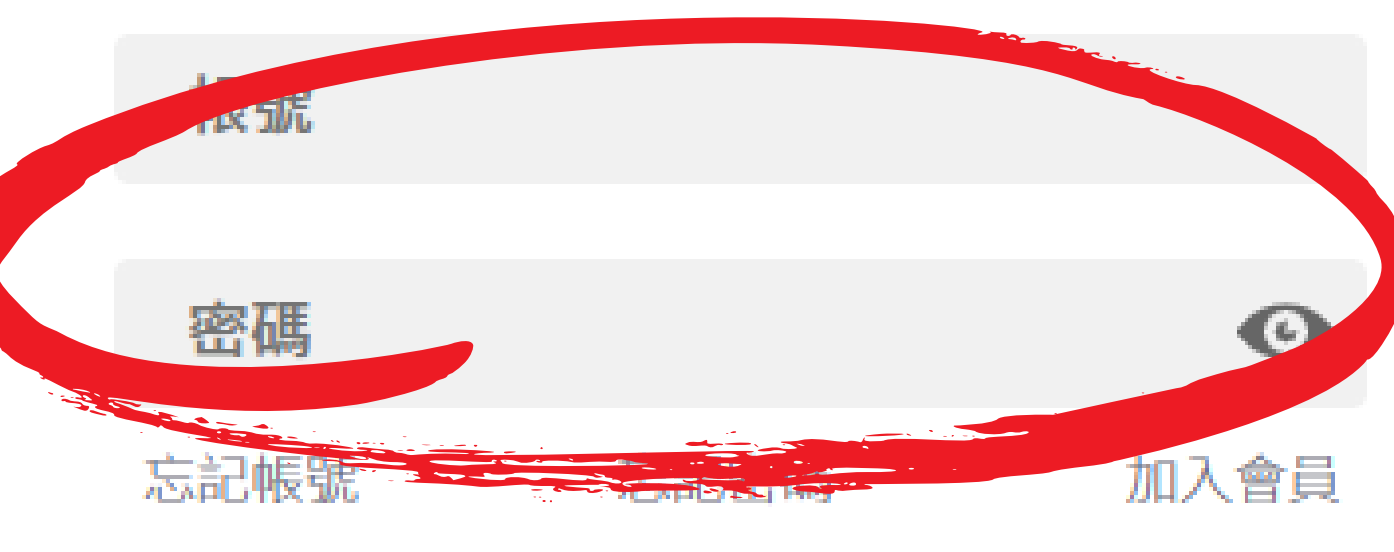

登入

客服電話:(02)2192-7111 客服信箱:egov@service.gov.tw

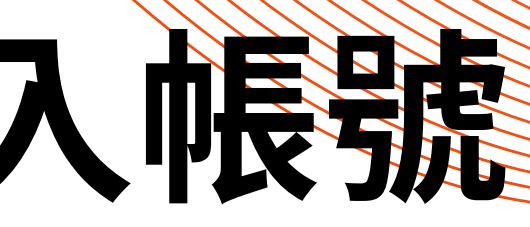

### English

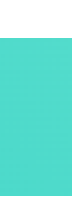

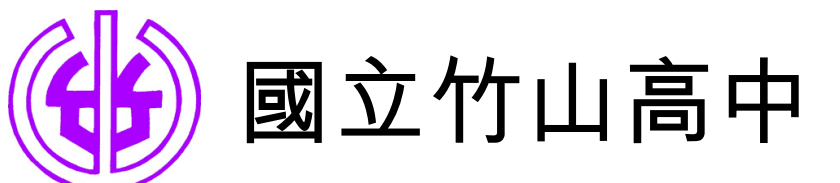

## 第一次會出現這個提示訊息

### elearn.hrd.gov.tw 顯示

如果您是公務人員,您目前所使用的是一般民眾帳號,所閱讀的課程無 法登錄為公務人員的終身學習時數,請您改用公務人員帳號進行登入。 「您目前所登入的帳號身分為一般民眾(非公務帳號),不允許由公務人 員登入區進行登入!!

如您確為公務人員,請於「我的e政府」使用公務帳號進行登入,或改 由「人事服務網eCPA」登入,學習才得以計入公務人員終身學習時 動。

如您為一般民眾,請改由一般民眾登入區進行登入!

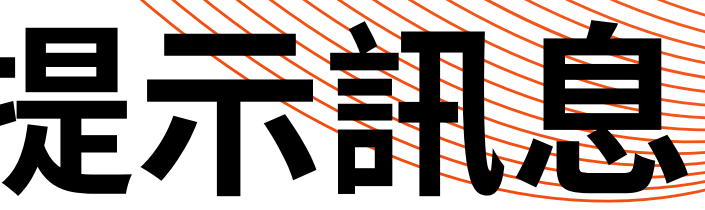

確定

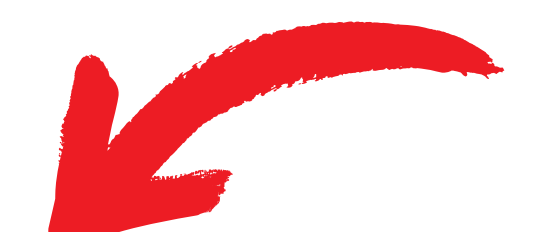

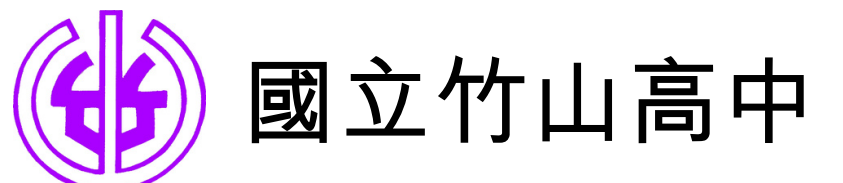

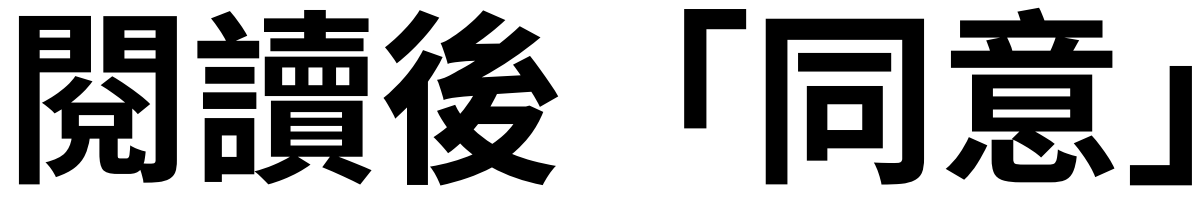

### 「e等公務園+學習平臺」會員規範條款

·歡迎加入「e等公務園+學習平臺」(以下簡稱本網站)會員行列,詳細閱讀本 會員規範條款所有內容,當您在點選「接受」 鍵後,即表示您已視為您已閱讀本會員規範條款,並同意遵守以下會員規範條款。

- 1. 您同意並保證在本網站之論壇、討論區不公布或傳送任何毀謗、不實、不雅、不法或侵害他人智慧財產權的文字、圖片或 任何形式的檔案。
- 2. 您同意並保證不於本網站之論壇、討論區以超連結方式提供非法音樂檔、圖片和電影之連結或下載。
- 3. 您同意於本網站之論壇、討論區轉載文章或圖片,請盡量註明出處或先獲得原作者之同意方能張貼,如原作者向本網站抗 議,經查證無誤後,本網站保有對該文章刪除之權利。
- 4. 您同意避免於本網站論壇、討論區討論私人事務,發表文章時,請尊重他人的權益及隱私權。 5. 您同意不於本網站之論壇、討論區上從事廣告或販賣商品行為。

6. 您同意遵守中華民國相關法規及一切國際網際網路規定與慣例,會員在違反法律規定之情事,應自負法律責任。 7. 若本網站認定會員的行為違反會員規範或任何法令,您同意「本系統」得隨時終止您 會員資格及使用各項服務之權利。 8. 對於您所登錄之個人資料,同意本網站得於合理之範圍內使用該等資料,進行會員統計資料或關於網路學習行為之調查或 研究。本網站保證除配合法律調查需求外絕不會任意出售、交換、或出租任何您的個人識別資料給其他團體或個人。 9. 本網站保留隨時修改本會員規範之權利,於修改會員規範時,將於首頁公告修改之事實,不另作 會員個別通知。

□請勾選確認您同意本平臺為提供學習時數之必要·得取得您的相關個人資料上傳「公務人員終身學習入口網站」、「環境教」 實終身學習網」及「全國教師在職進修資訊網」提供學習時數認證使用。

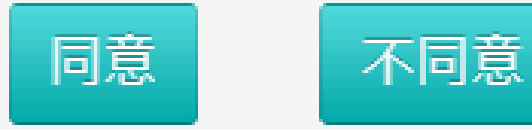

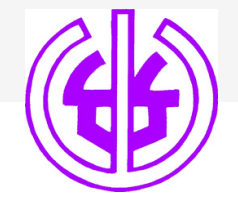

國立竹山高中

## 想不到暱稱,就直接姓名吧。

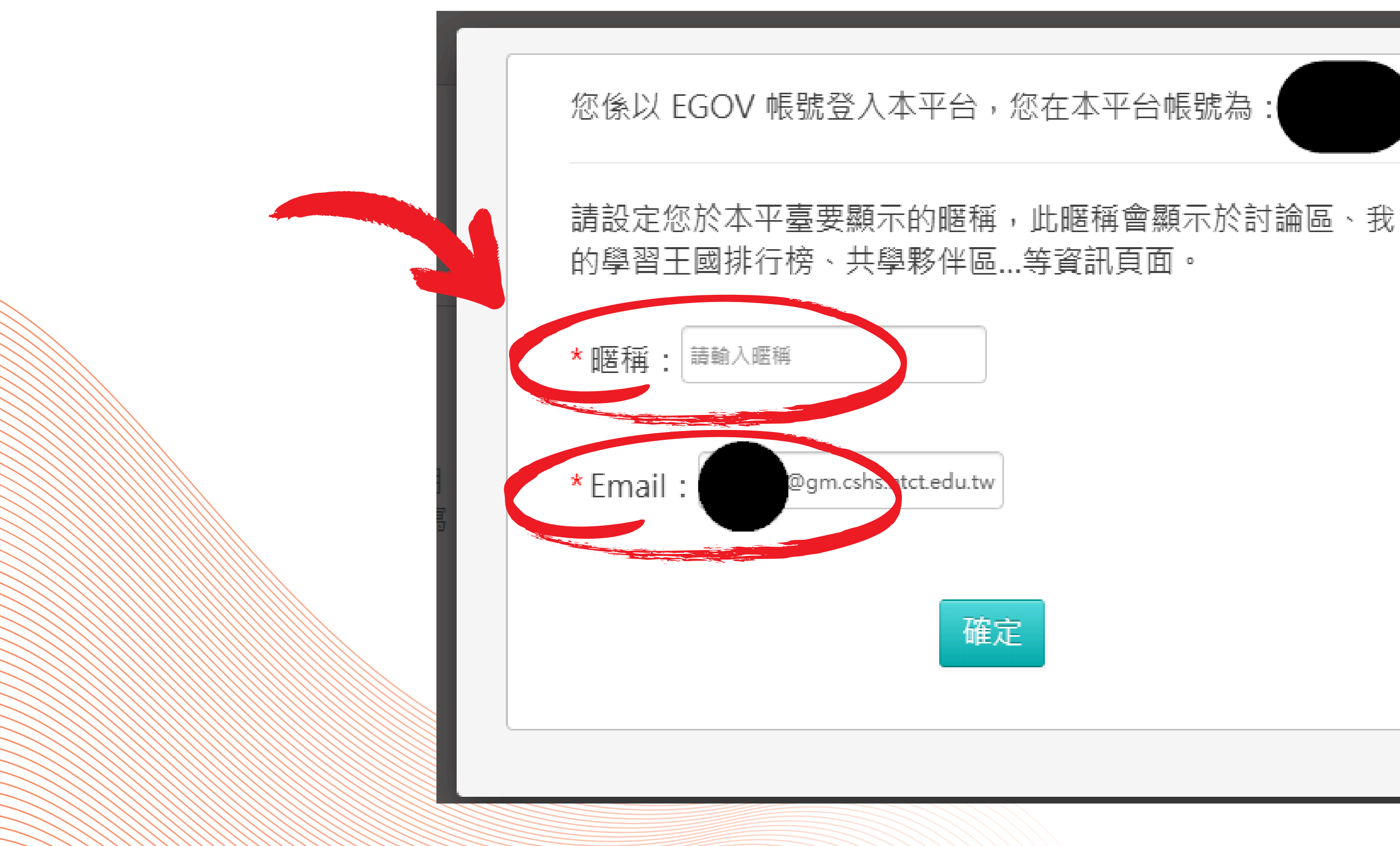

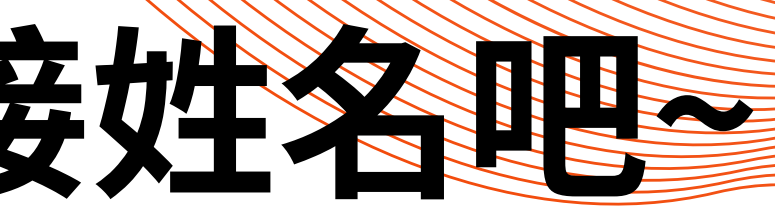

| 虎為 |  |  |
|----|--|--|
|    |  |  |

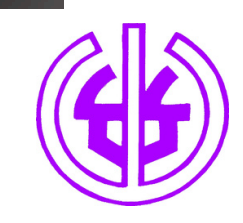

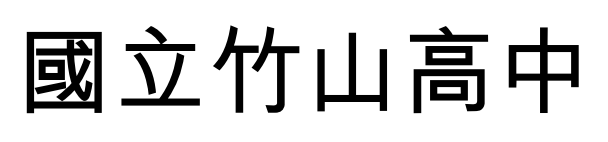

## 要先進行綁定,才會有時數

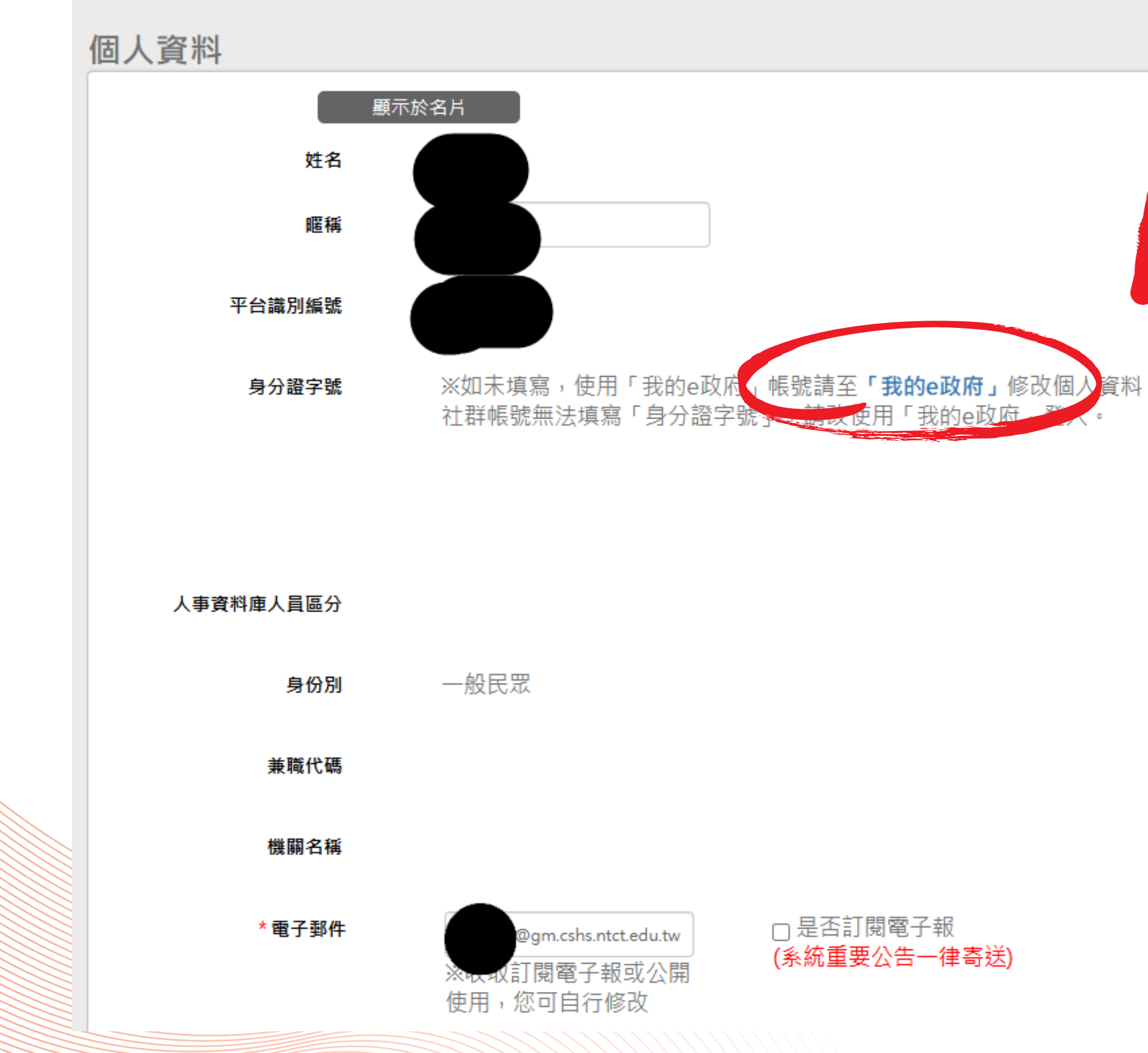

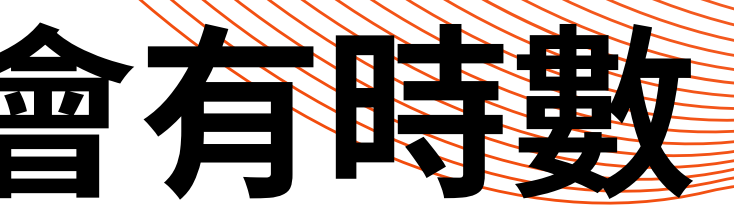

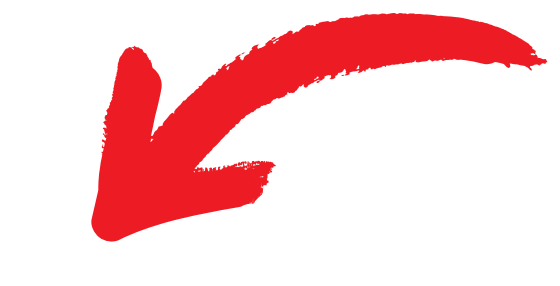

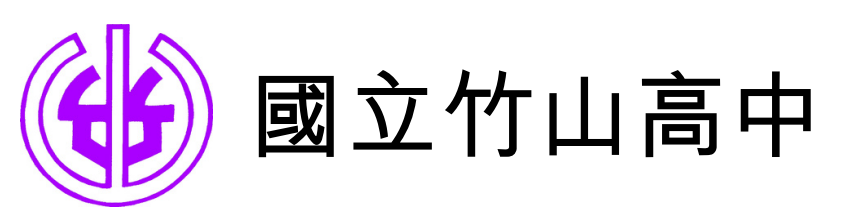

## 「個人資料維護」

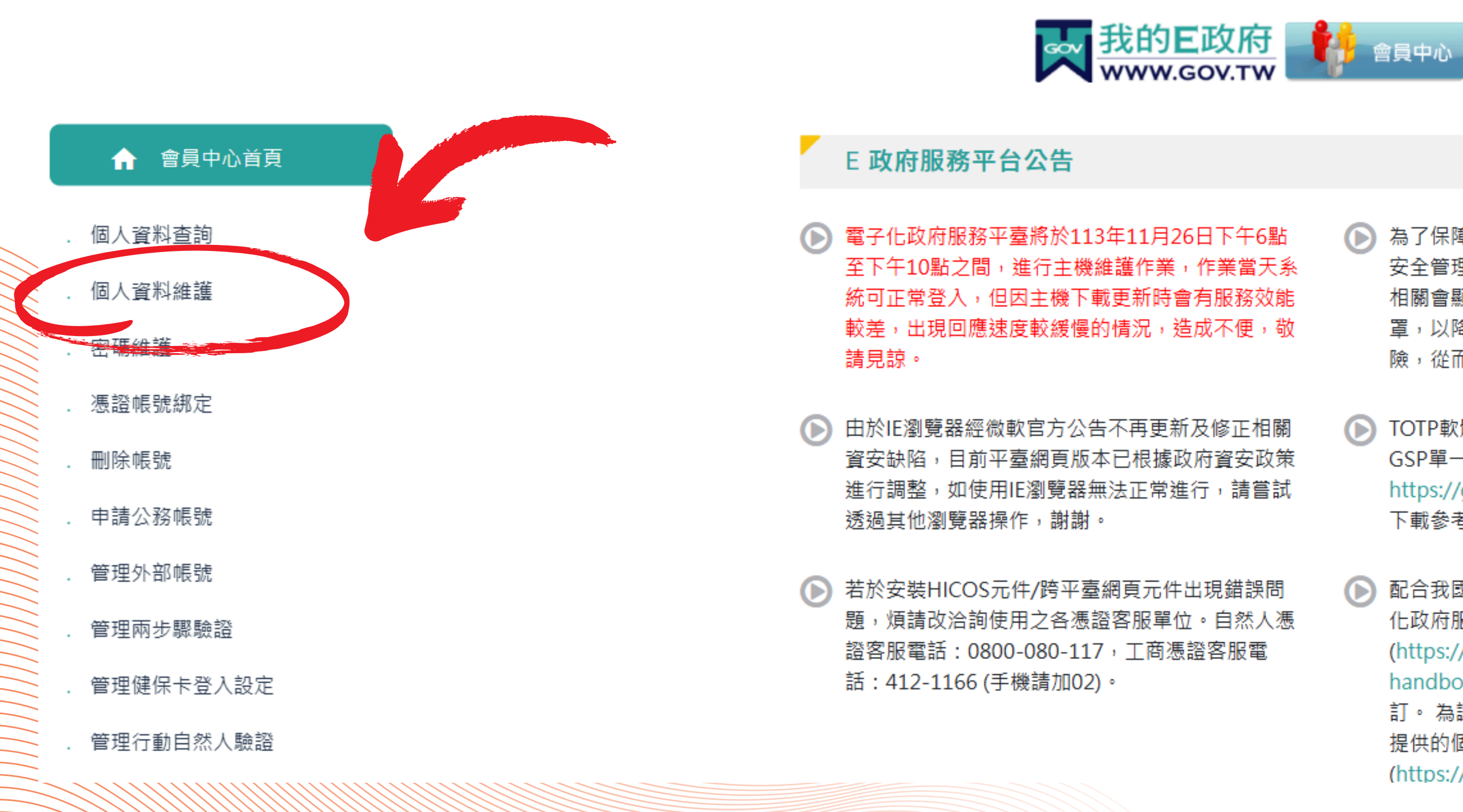

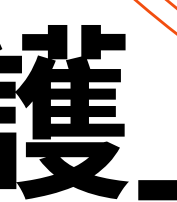

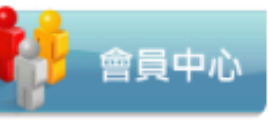

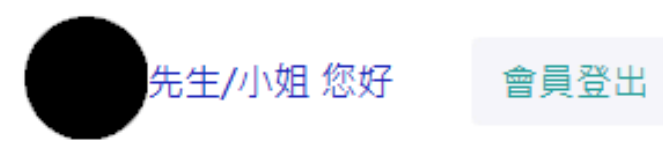

為了保障您的個人資料安全,數位部導入針對資訊 安全管理系統的國際標準ISO 27001。 相關會顯示個資的欄位都將會進行適當的資料遮 置,以降低您的個人資料被意外曝光或洩露的風 險,從而保護您的隱私權。

TOTP軟體式動態密碼驗證功能上線,提供已完成 GSP單一登入介接的機關使用,相關說明請前往 https://govservice.troad.gov.tw/Filedownload 下載參考,謝謝。

配合我國個人資料保護法實行,政府入口網及電子 化政府服務平臺(以下簡稱本服務)已完成隱私權政策 (https://trhandbook.troad.gov.tw/gspintro/utos/privacy)修 訂。為讓您了解本服務如何蒐集、應用及保護您所 提供的個人資料,請詳細閱讀隱私權保護政策 (https://tr-

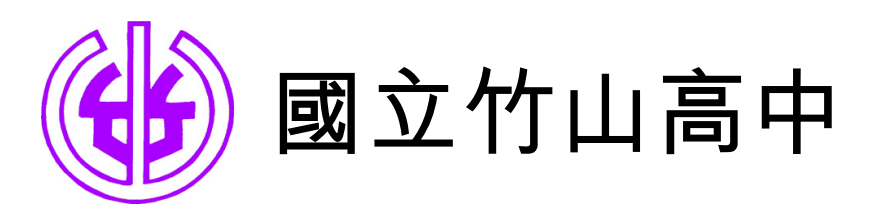

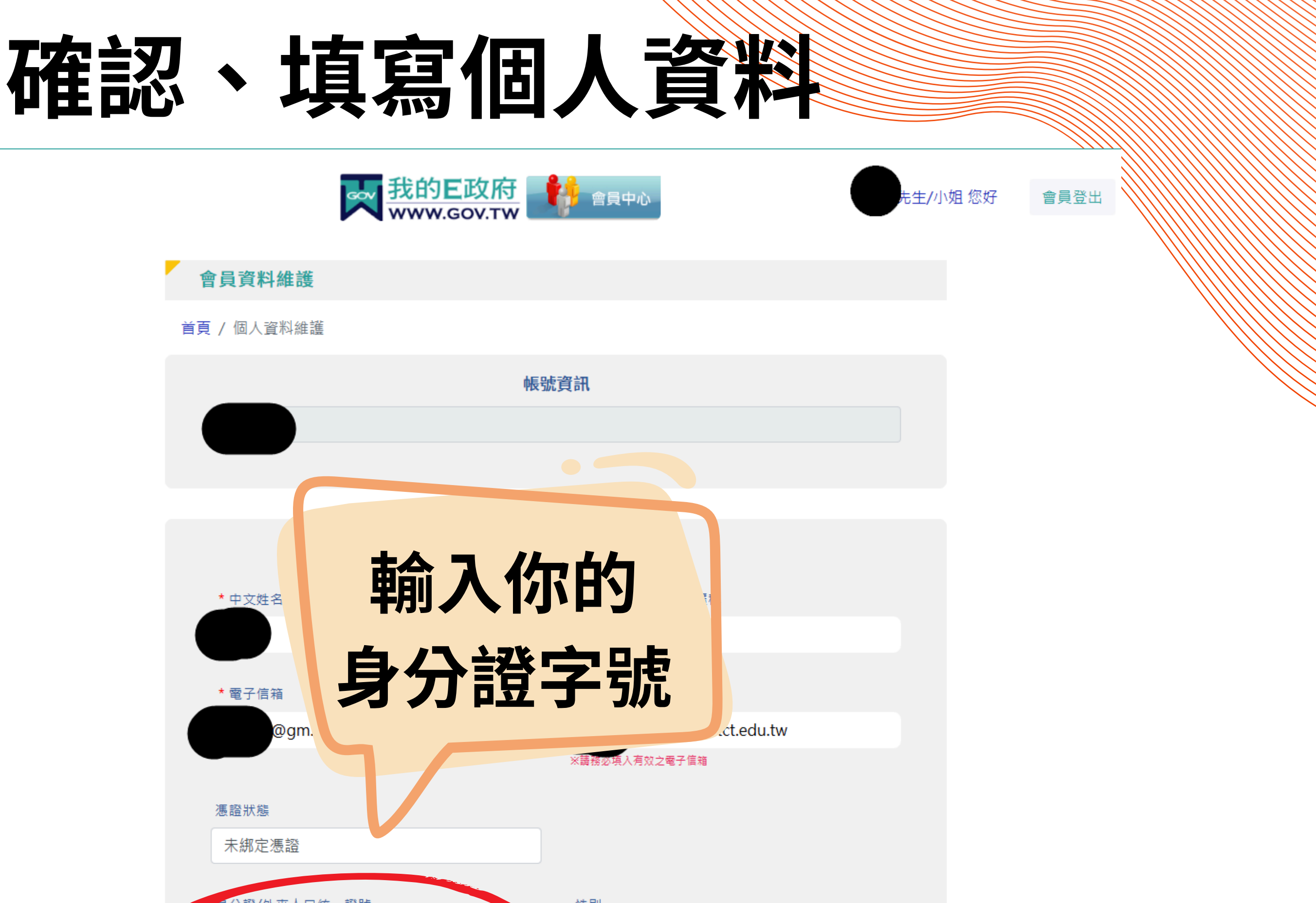

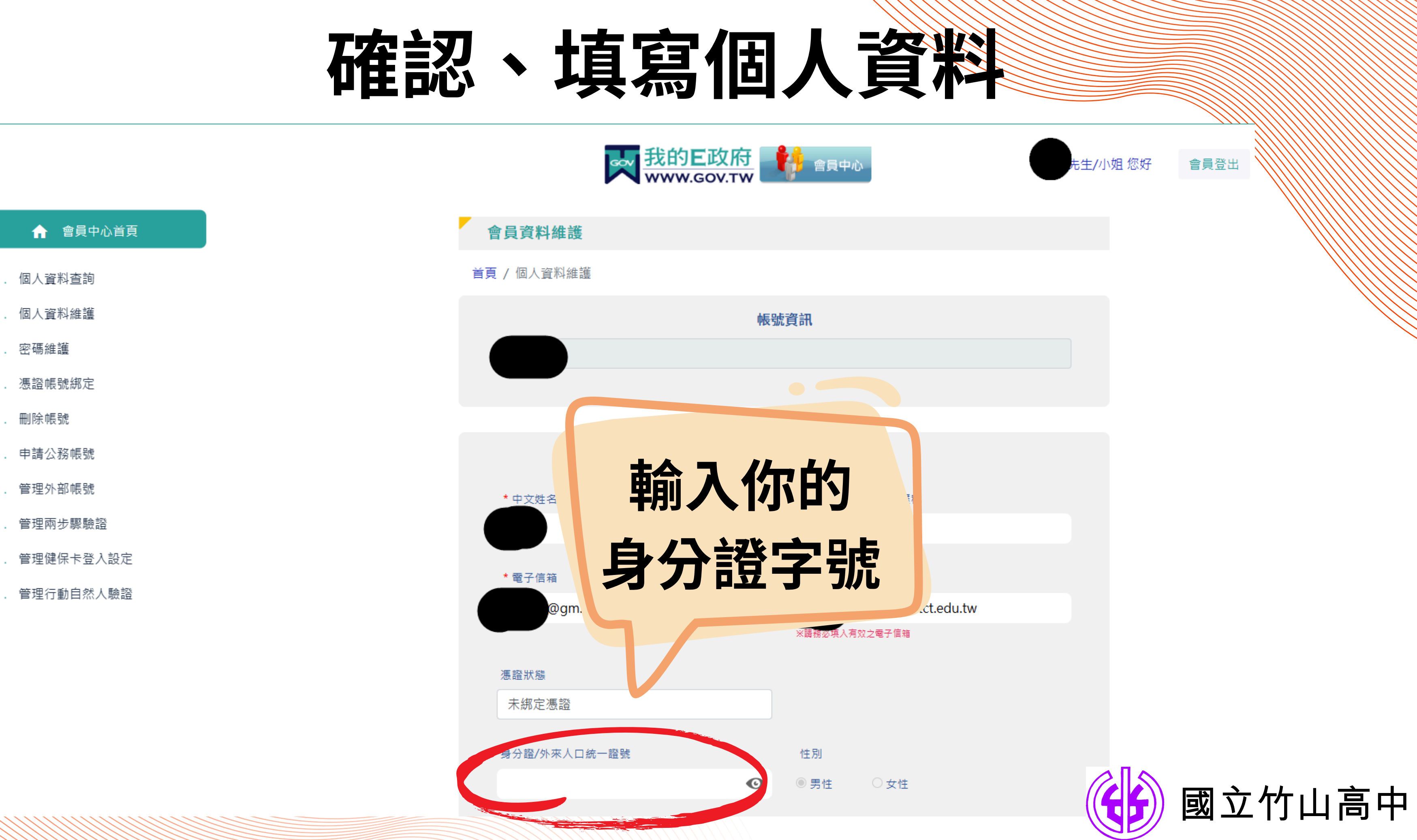

. 密碼維護

刪除帳號

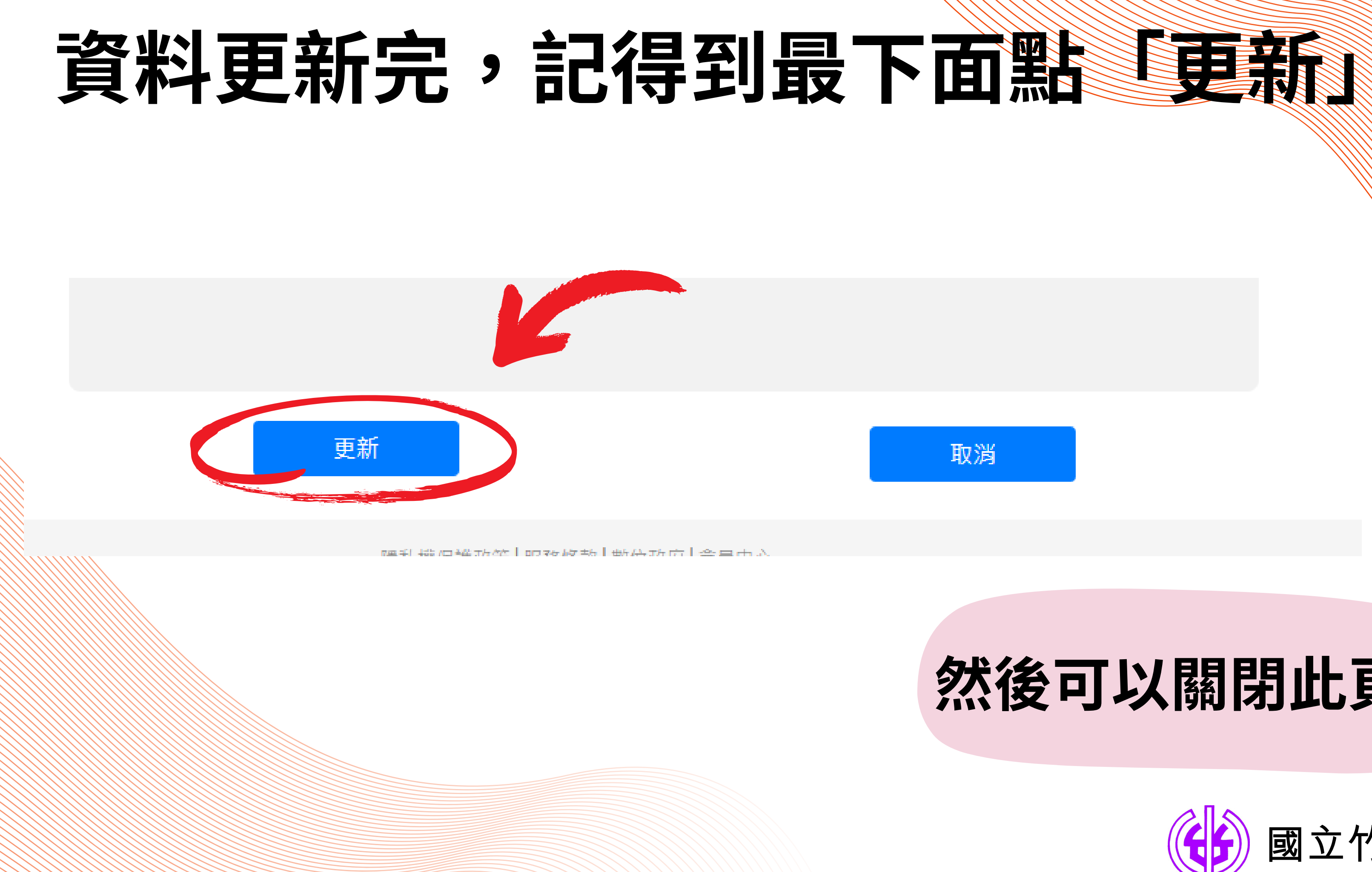

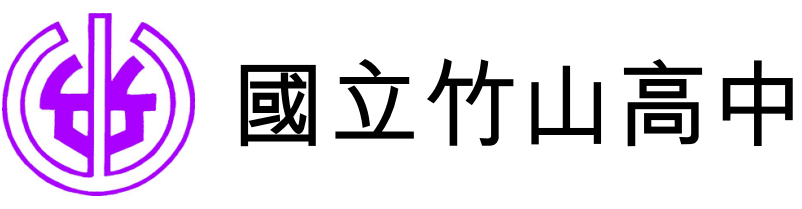

### 然後可以關閉此頁面

# 回到「e等公務園學習平台」 「登出」再重新「登入」

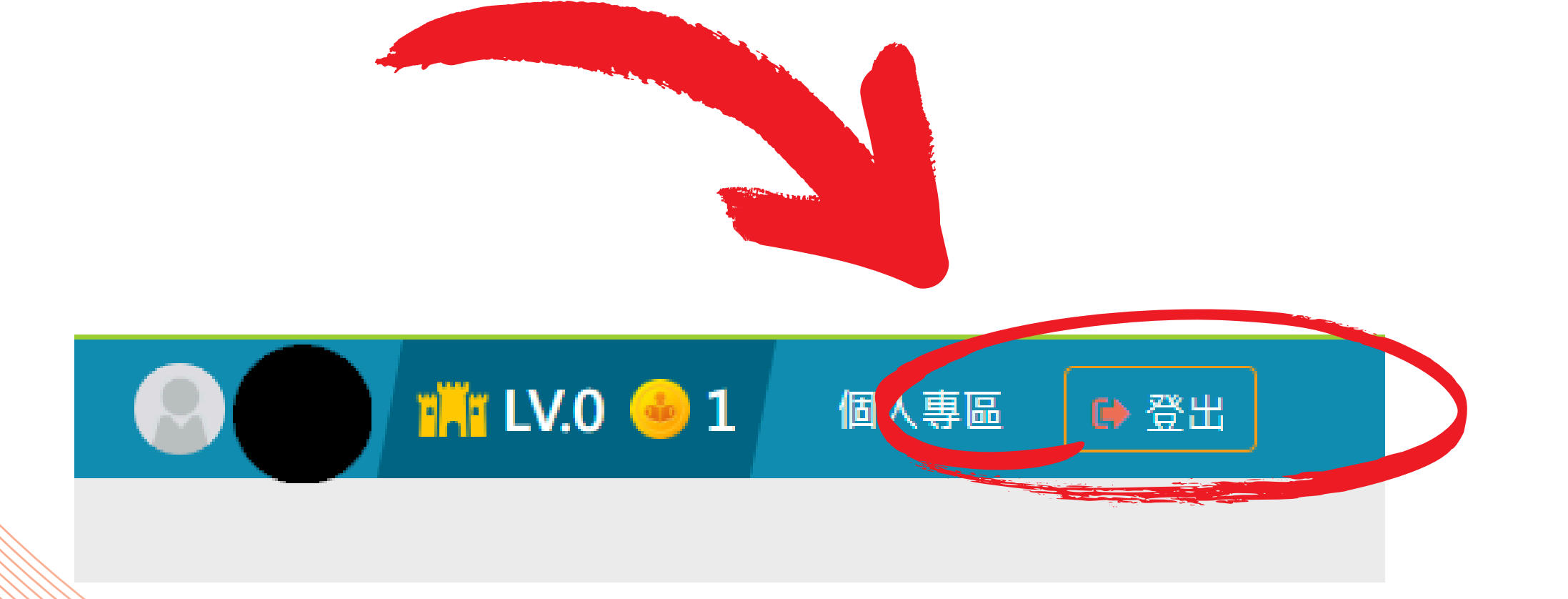

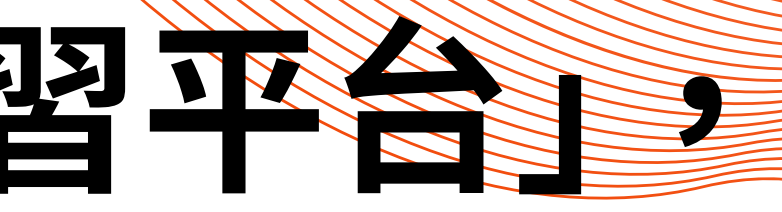

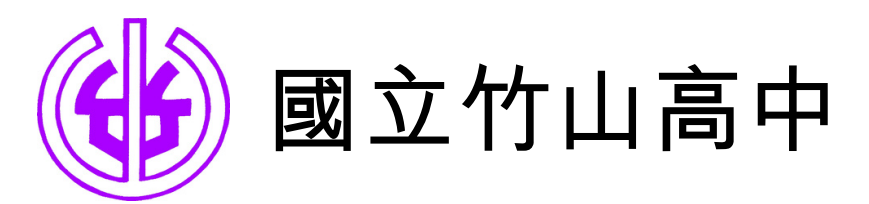

# 若你想同步取得「全國教育在職進修 網」的時數,請繼續跟著設定

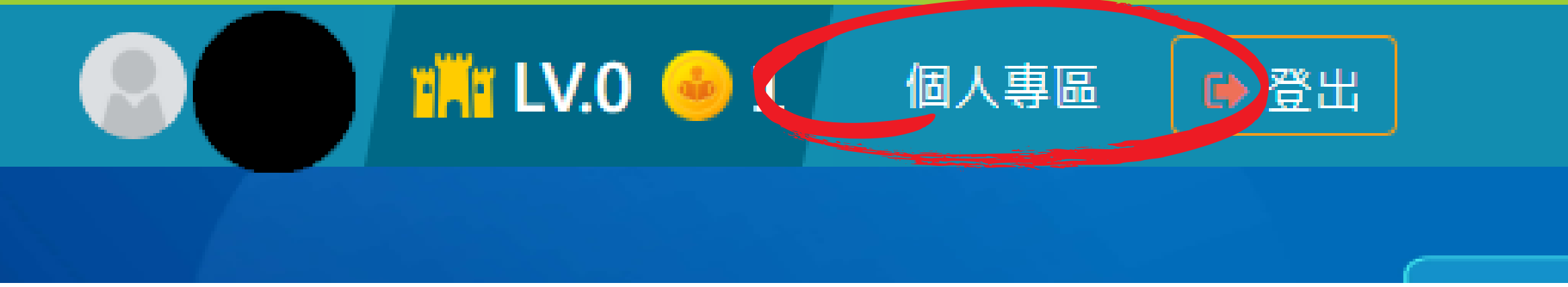

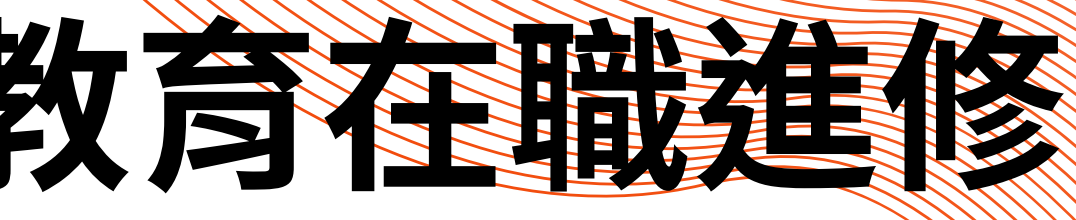

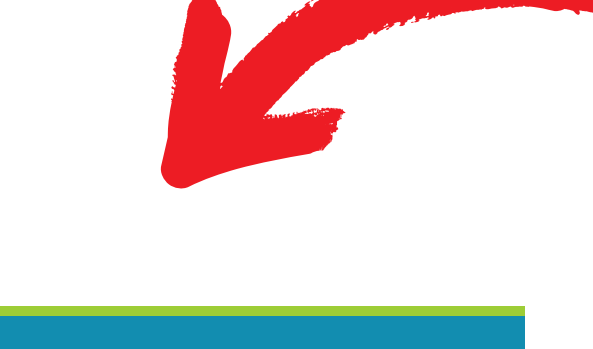

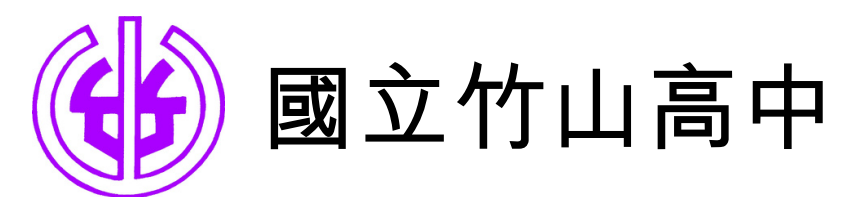

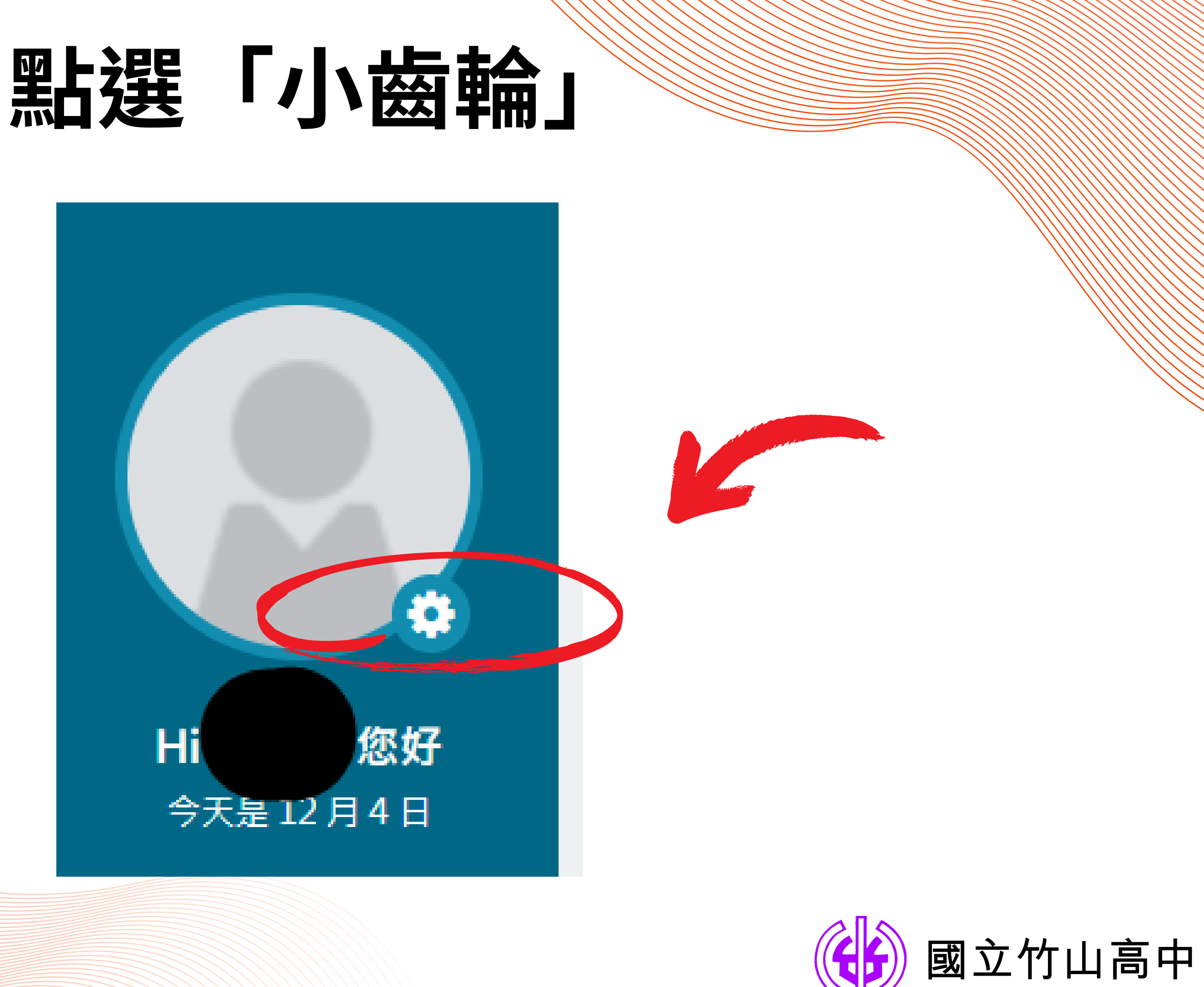

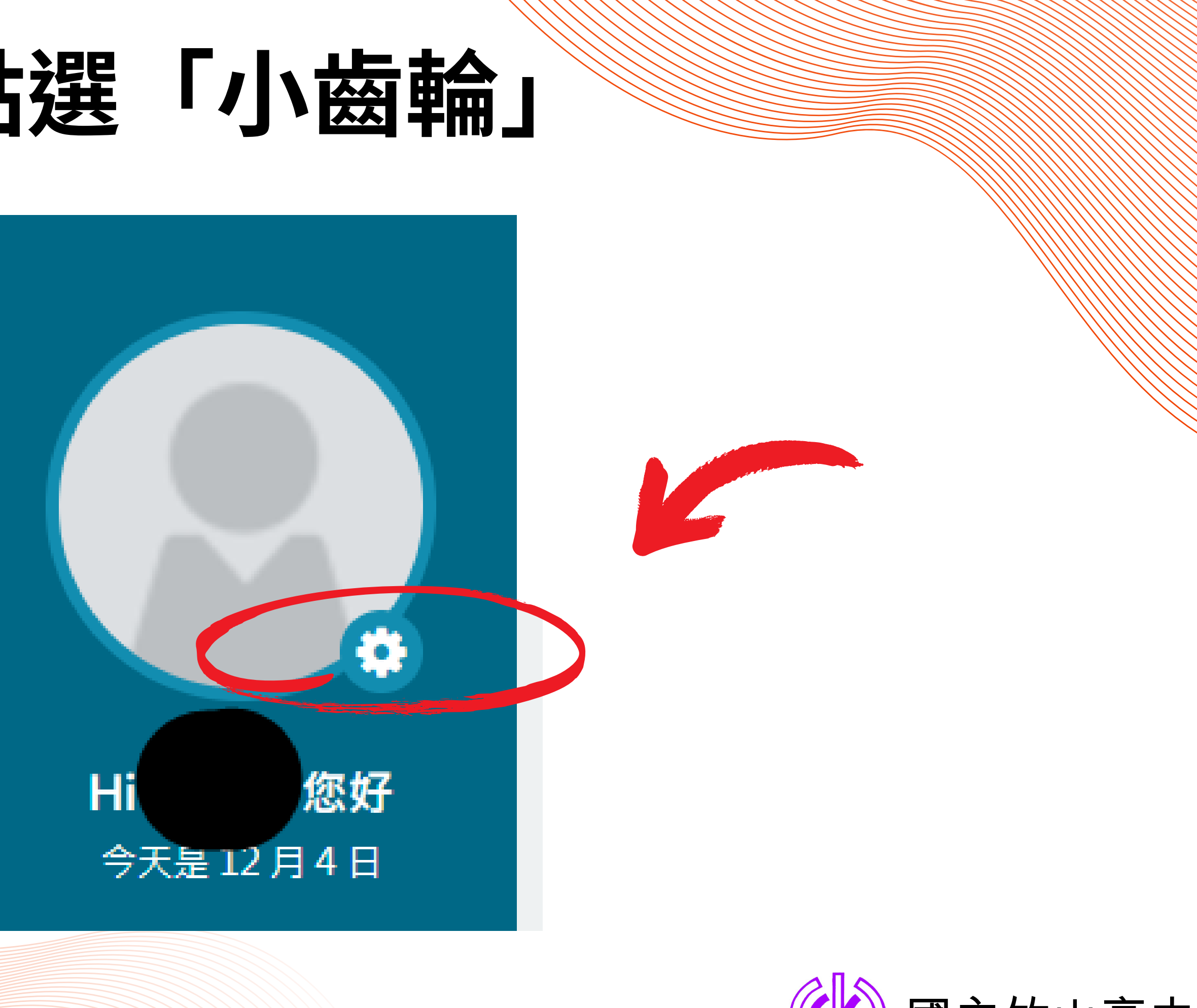

# 滑到最下面,改成「是」, 記得右下角的「確定修改」

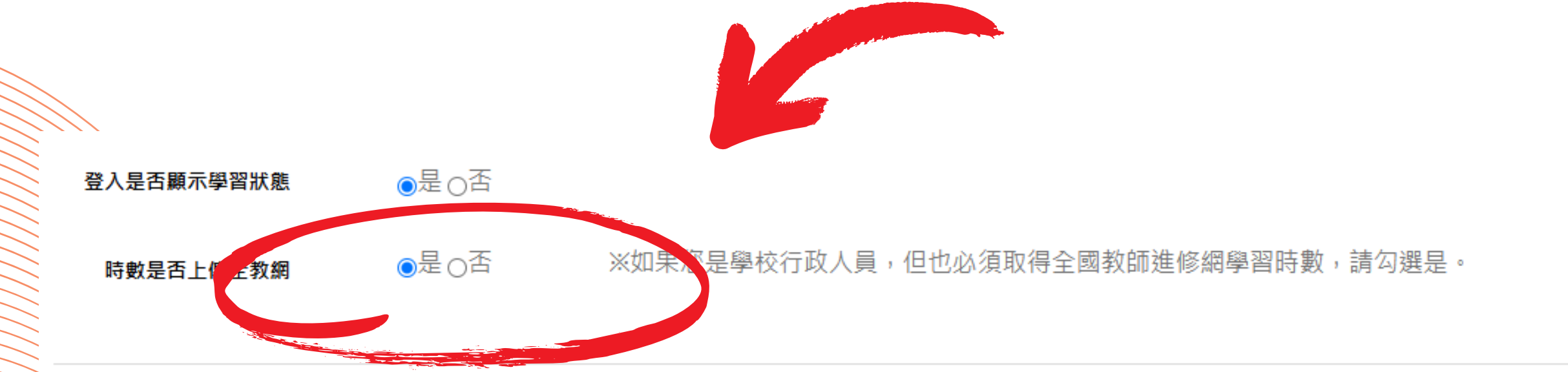

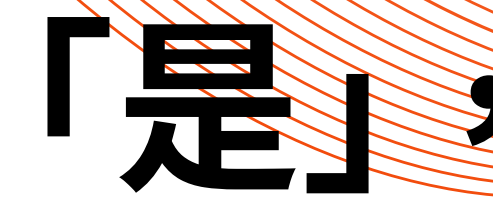

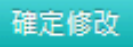

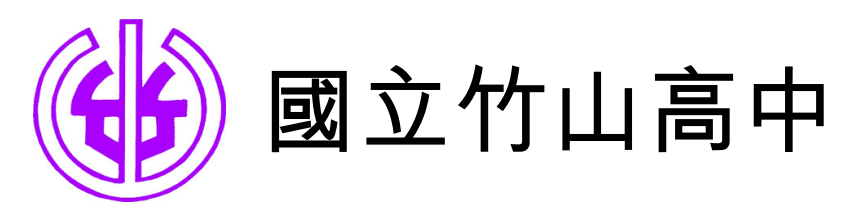

### 要開始看線上課程了,先回「首頁」

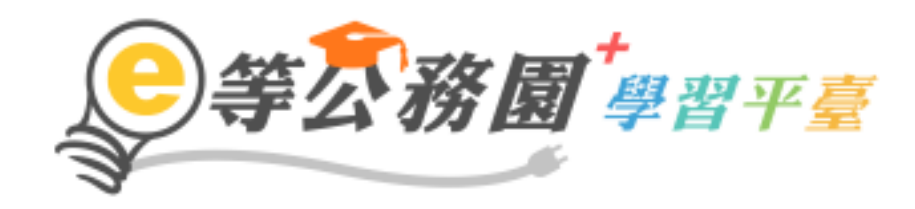

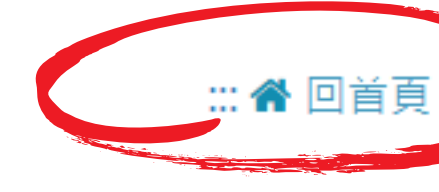

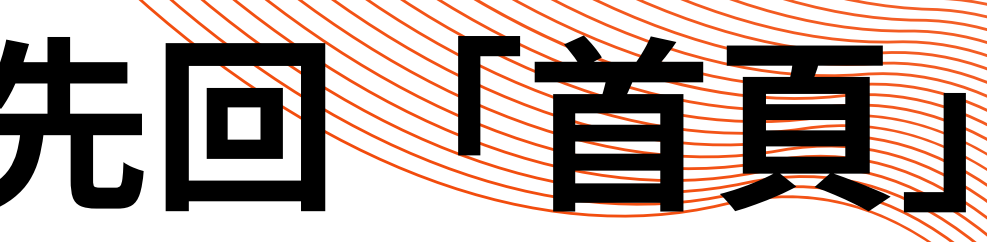

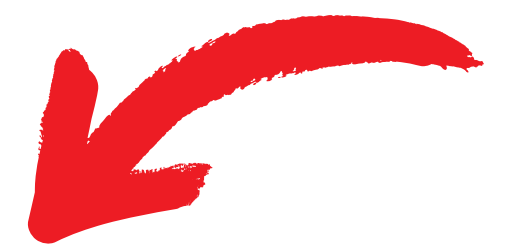

### 導覽 常見問題 下載專區 公共論壇 加盟機關▼ 簡易操作

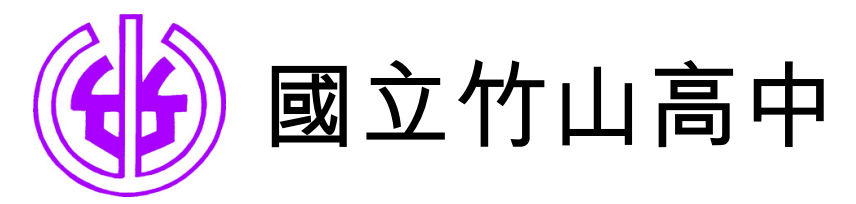

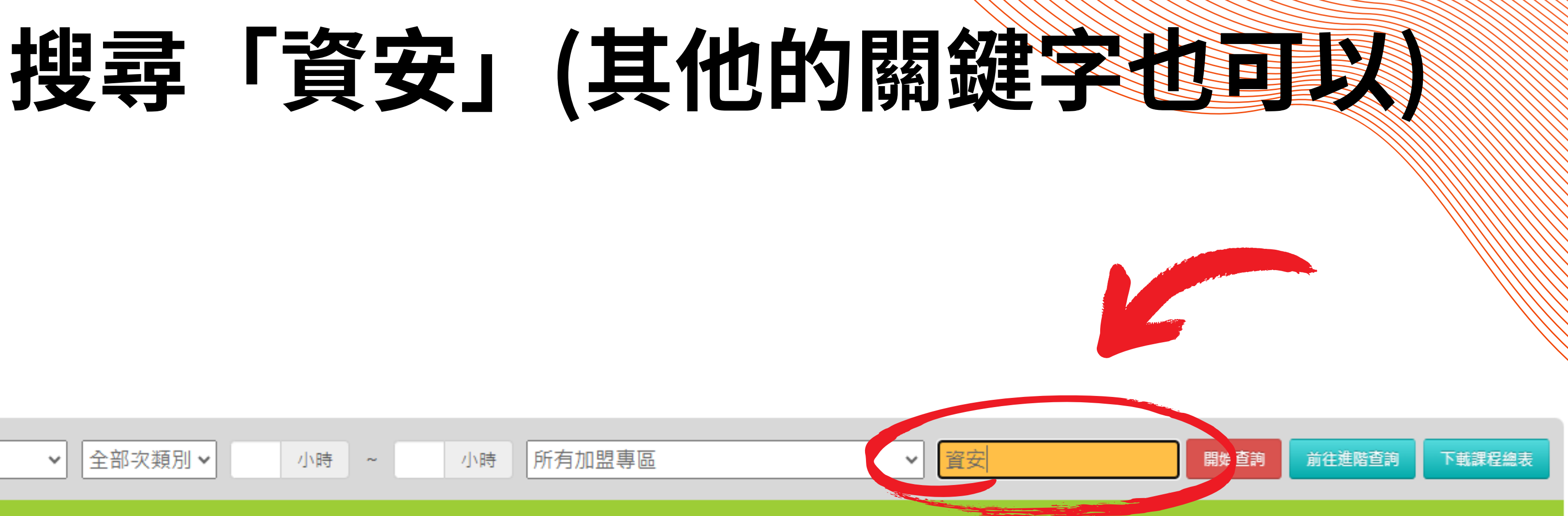

| 全部主類別 | ✓ 全部次類別 ✓ | · 小時 ~ | 小時所有加盟 | 專區 | ~ |
|-------|-----------|--------|--------|----|---|
|       |           |        |        |    |   |
|       |           |        |        |    |   |
|       |           |        |        |    |   |
|       |           |        |        |    |   |
|       |           |        |        |    |   |

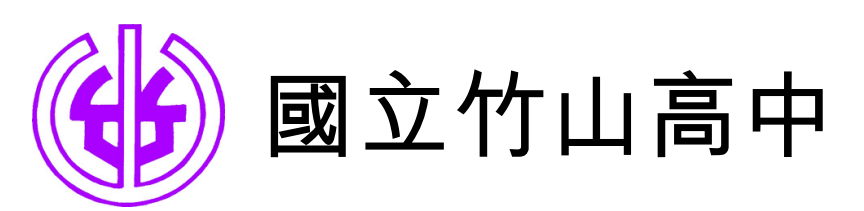

## 請找標示「資通安全(通識)

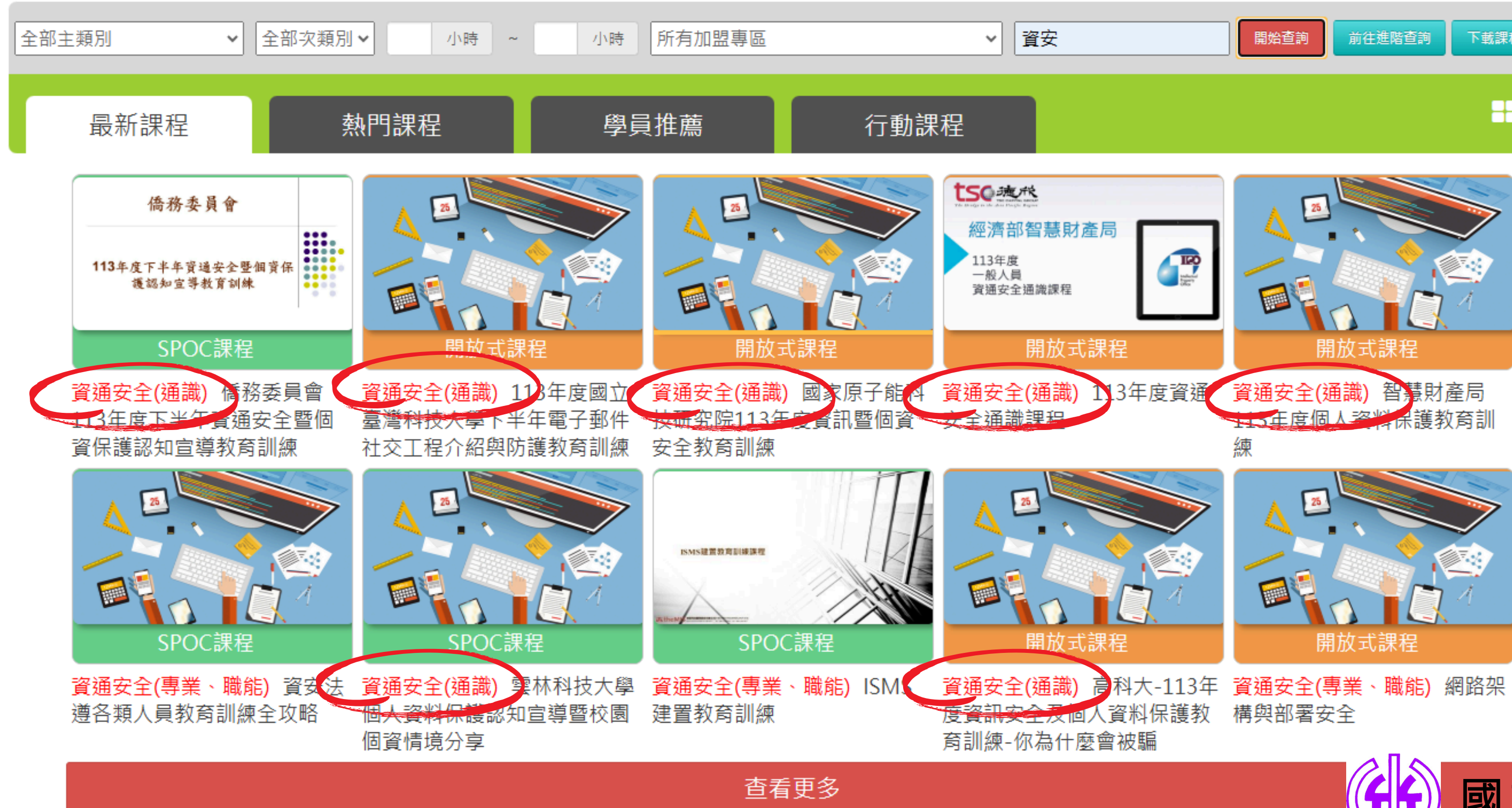

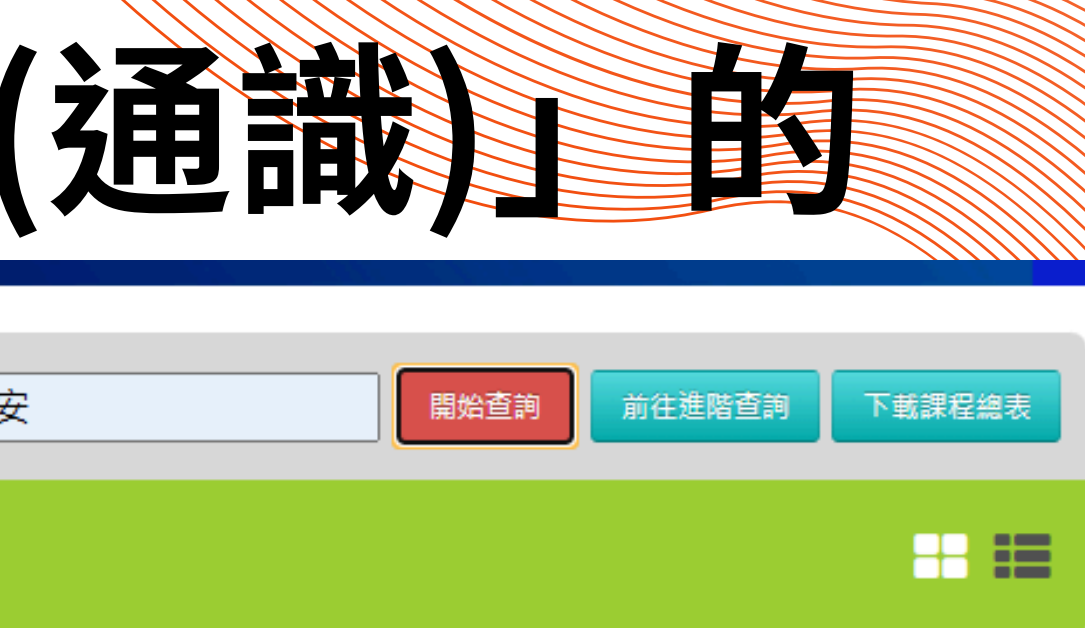

### 國立竹山高中

## 但...不見得每一堂課都能觀看

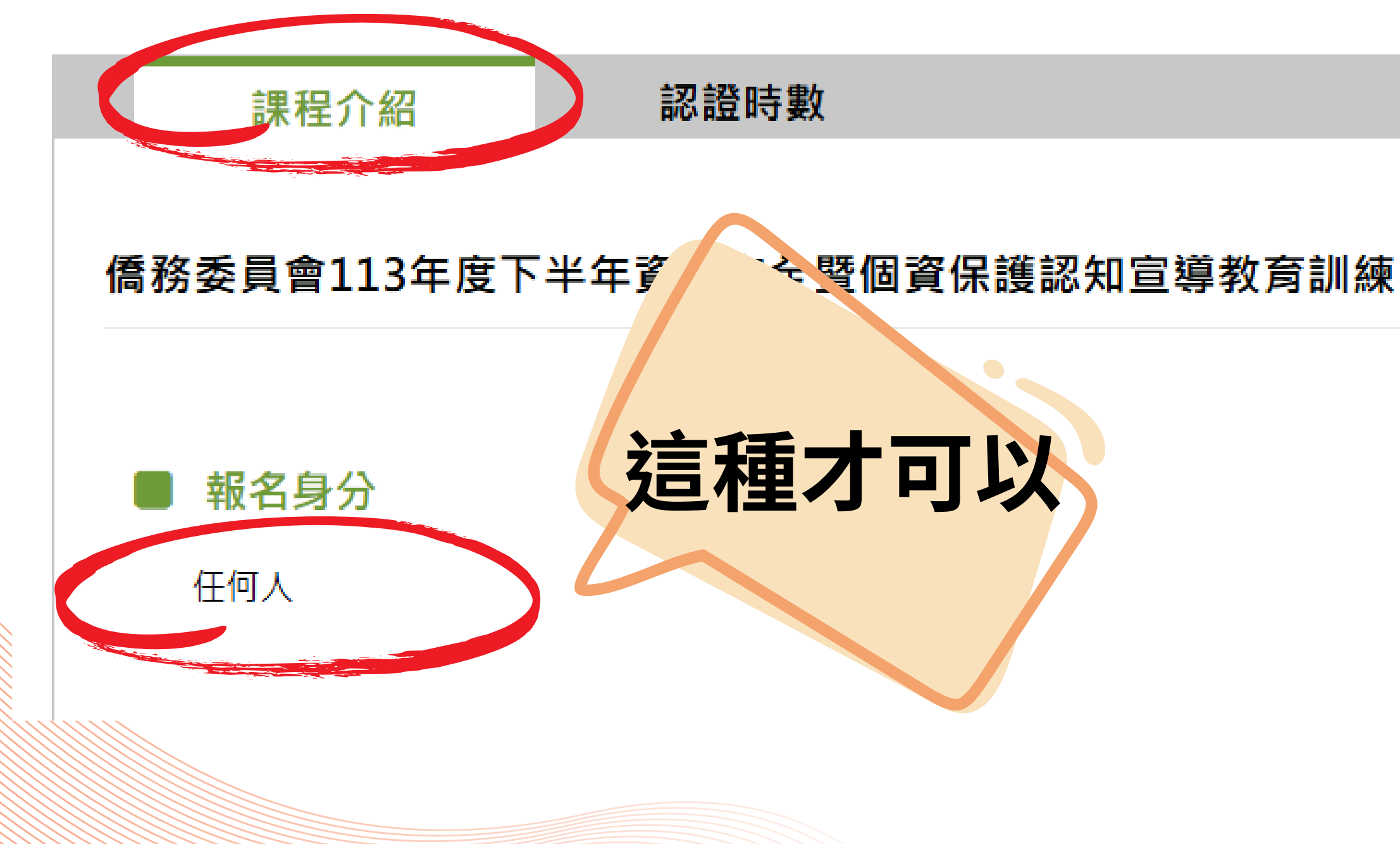

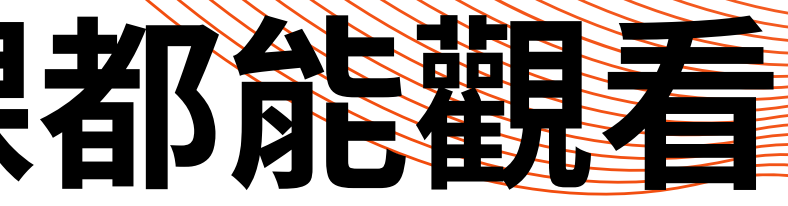

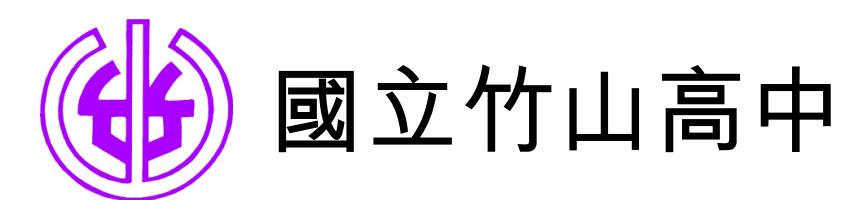

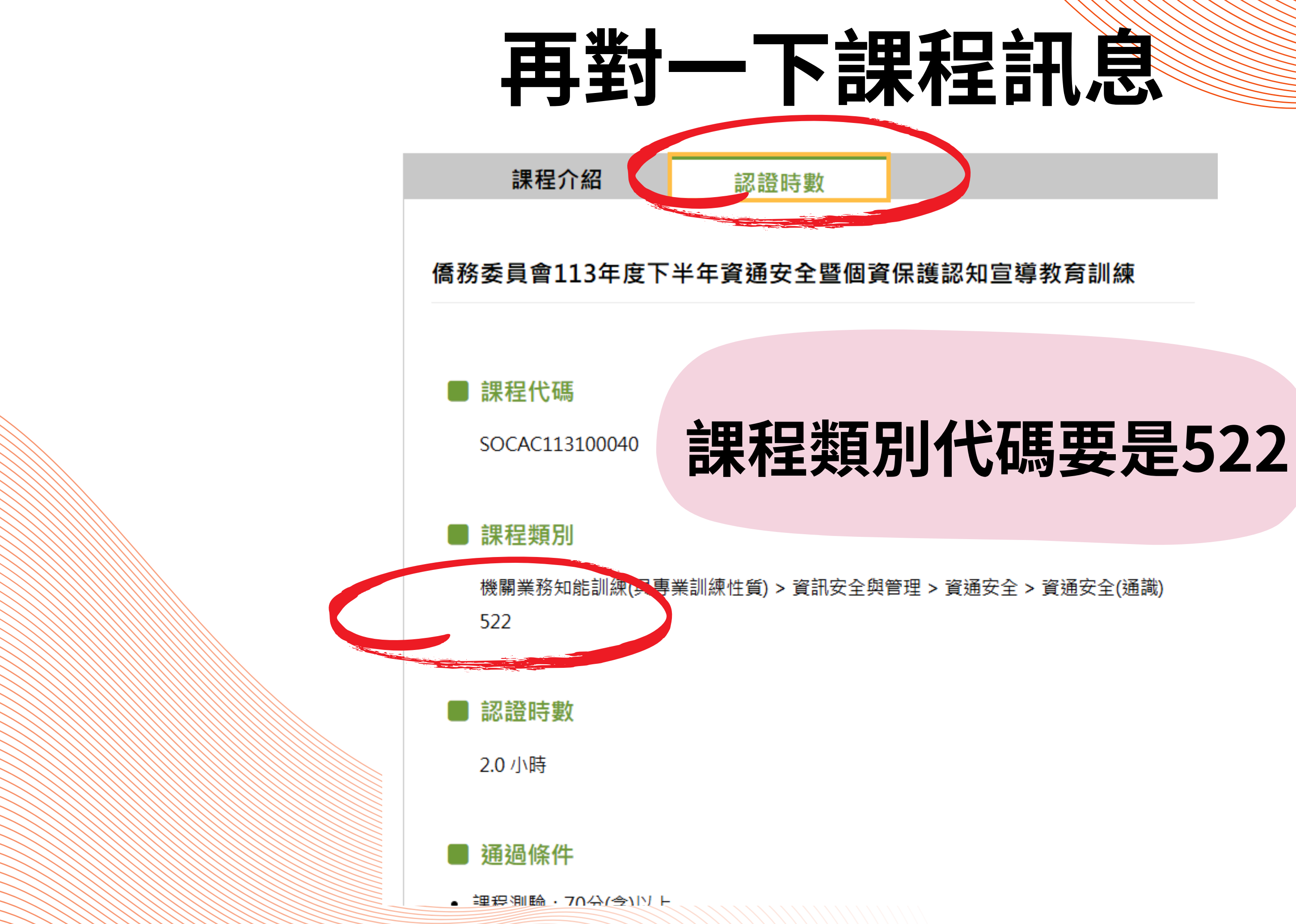

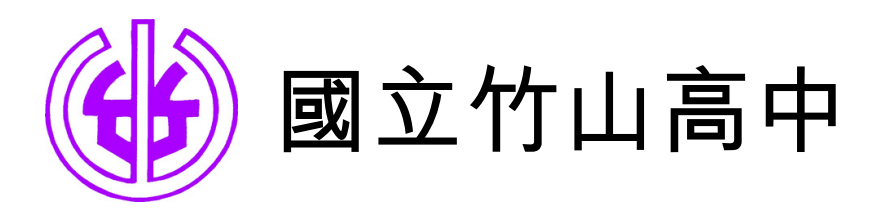

### 看一下認證時數和通過條件

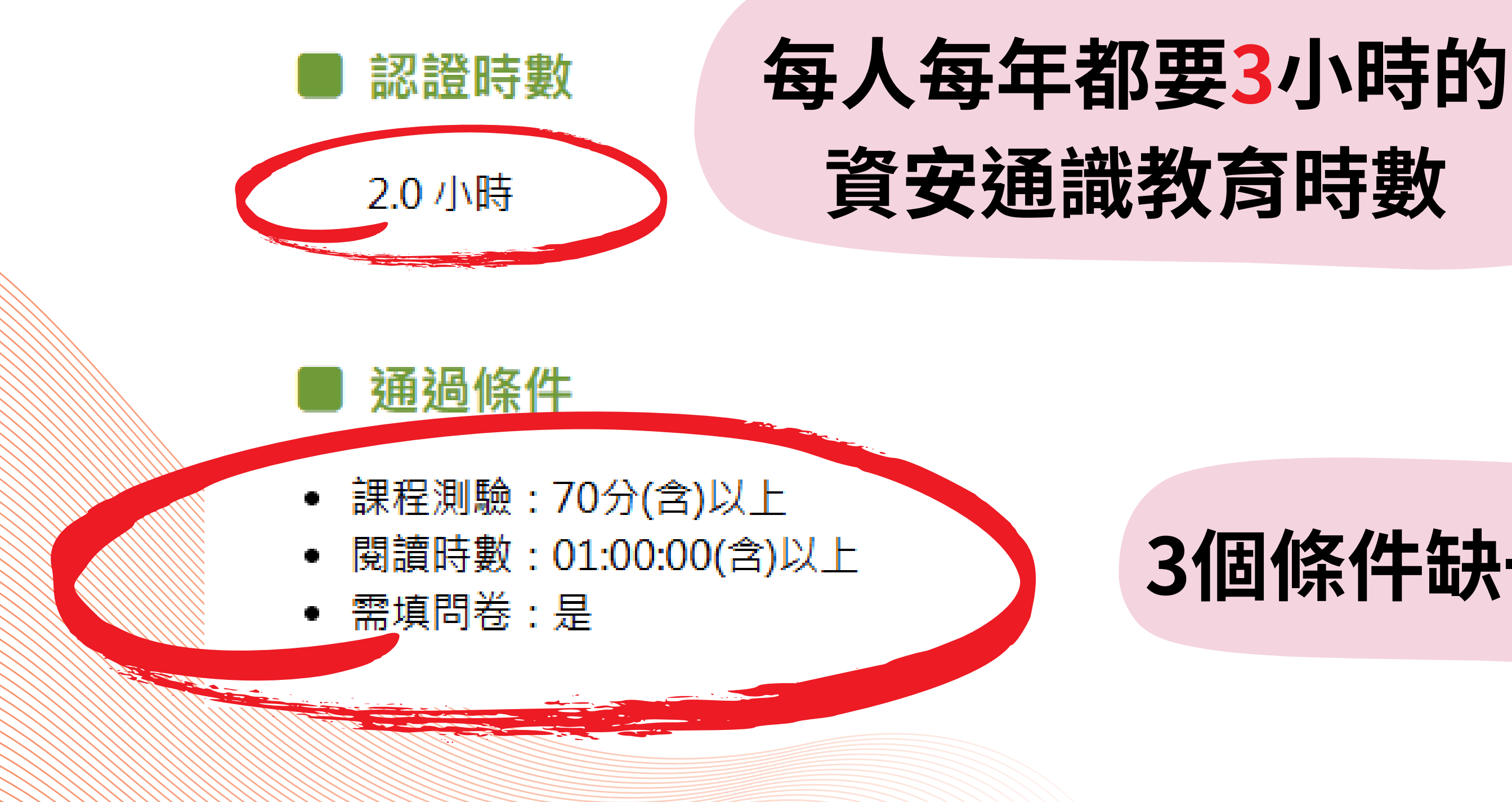

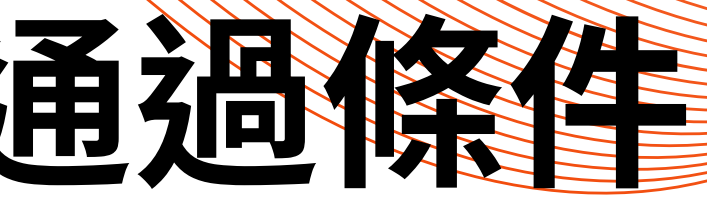

### 3個條件缺一不可

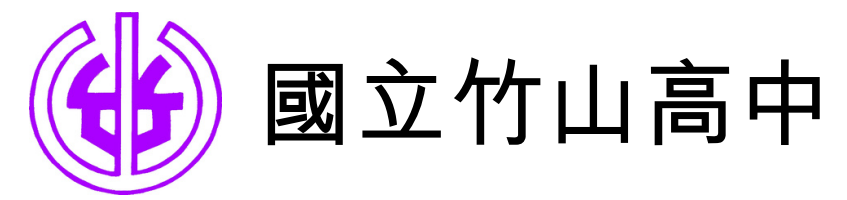

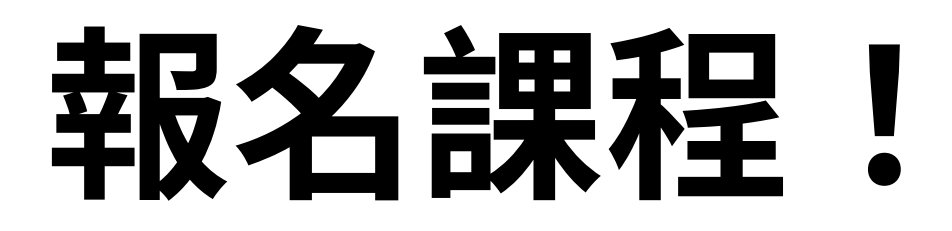

| 僑務委員會                         | 僑務委員會113年度下半                                             |
|-------------------------------|----------------------------------------------------------|
| 113年度下半年資通安全暨個資保<br>護認知宣導教育訓練 | 報名期間:從 2024-11-01 到 2024-1<br>上課期間:從 2024-11-01 到 2024-1 |
|                               | $\overleftrightarrow$                                    |

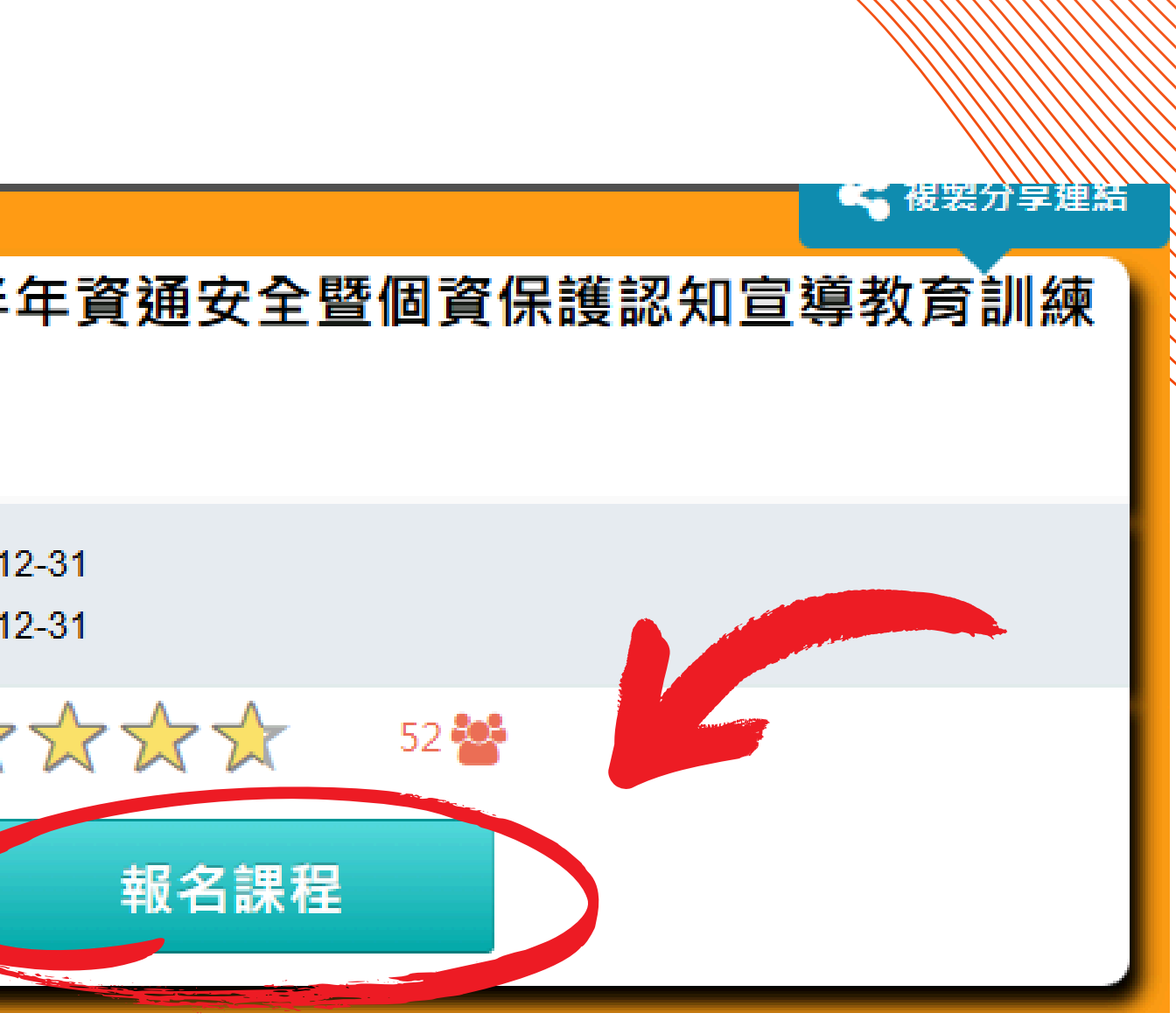

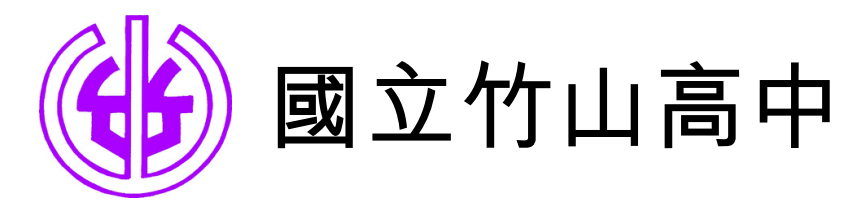

## 確定,上課去!

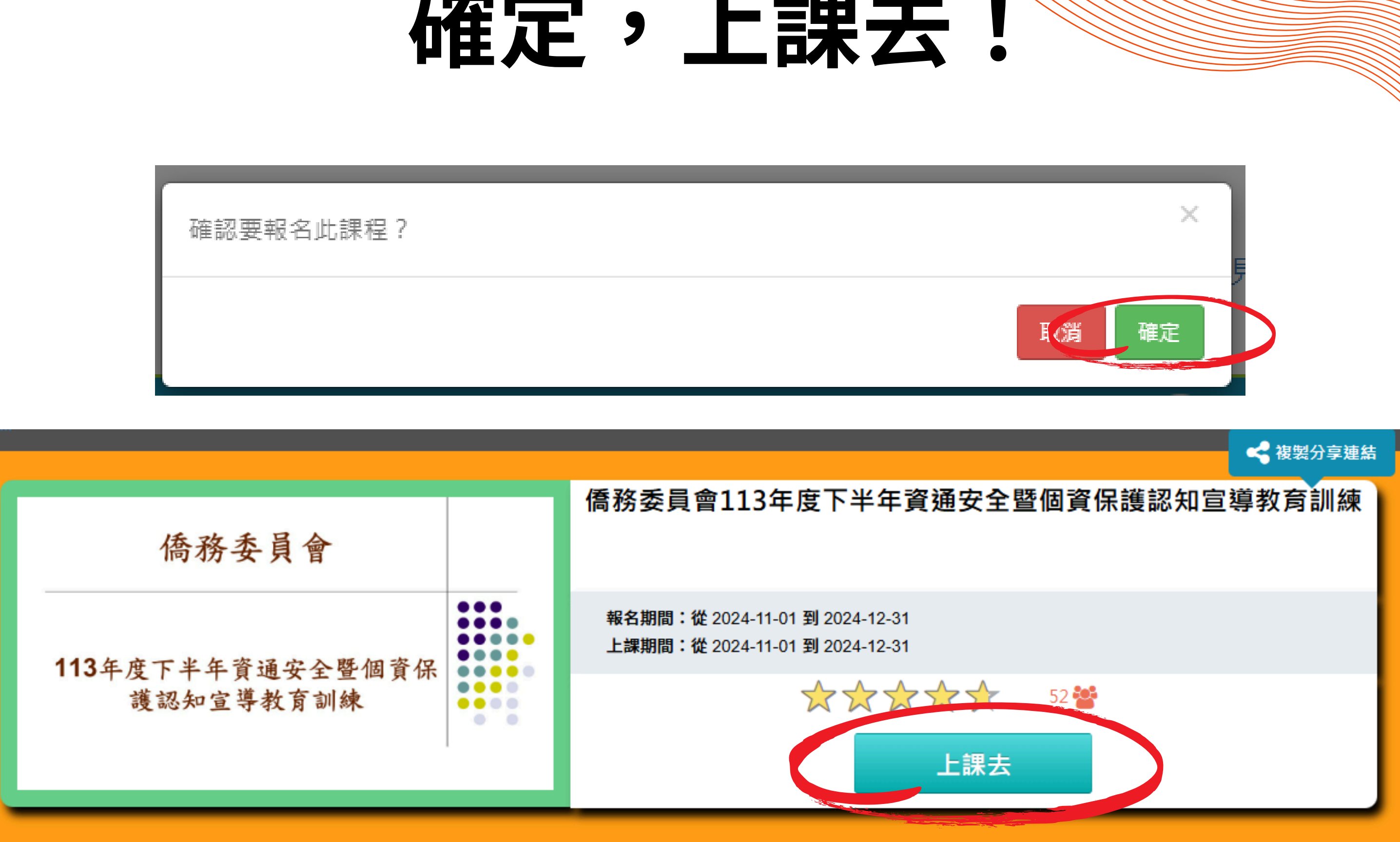

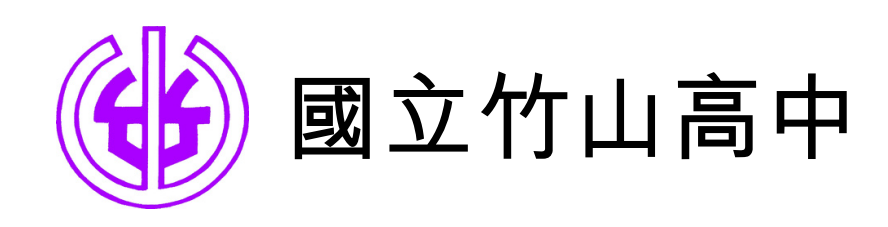

# 看影片,一定時間會跳出訊息, 看看你人還在不在?

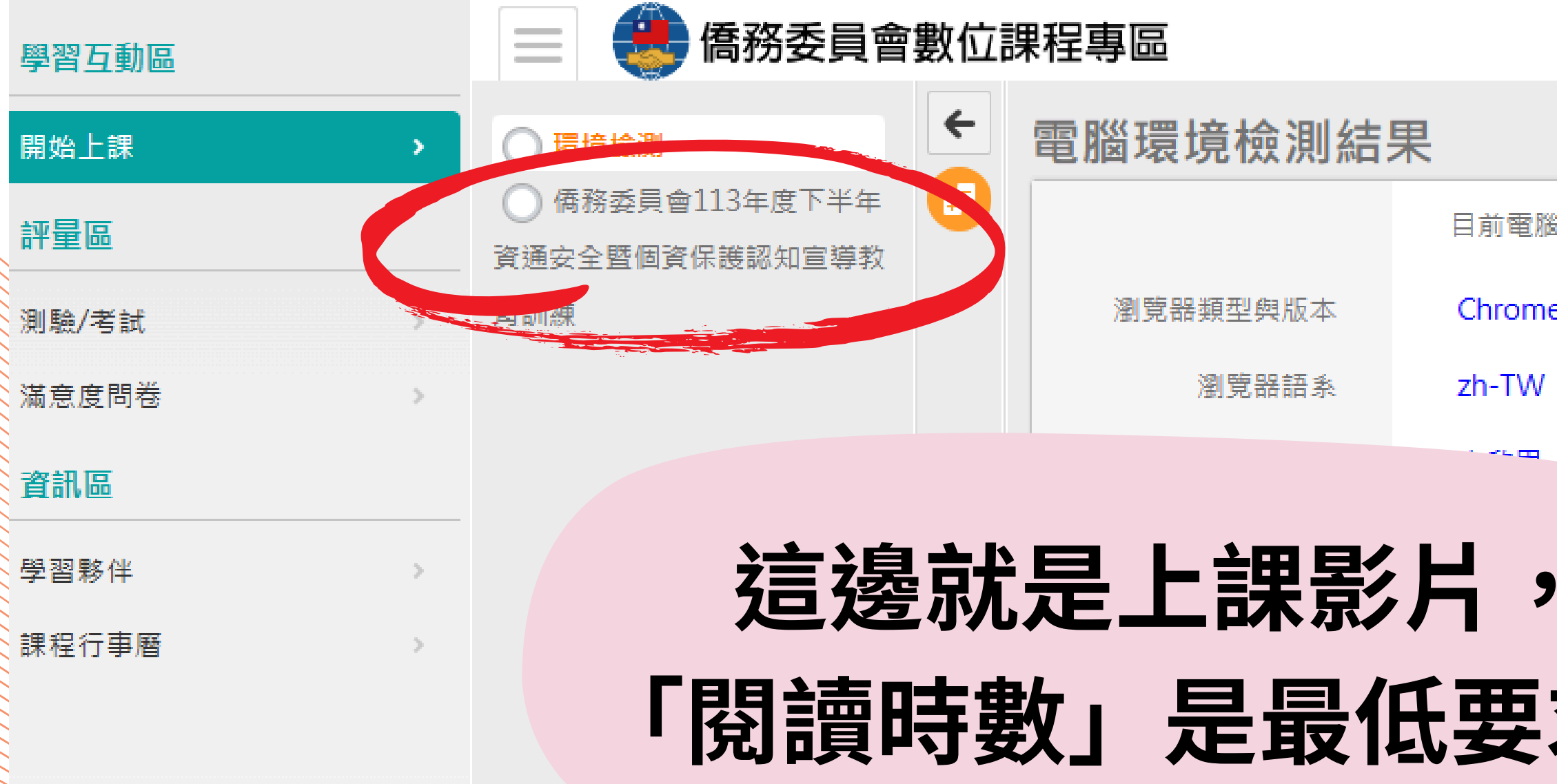

| <b>省環境</b> | 是否符合課程要求 |
|------------|----------|
| e 131      | ОК       |
|            | OK       |
|            | OK       |
|            |          |
| 求。         |          |

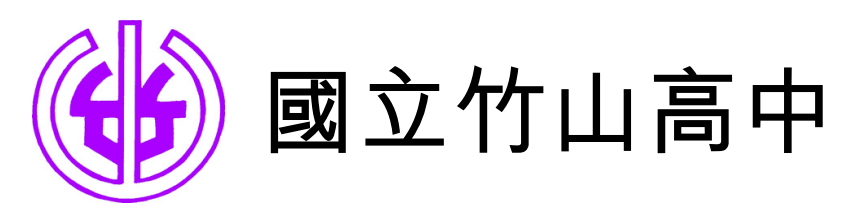

# 符合「閱讀時數」條件後, 「測驗」和「填問卷」才能作答

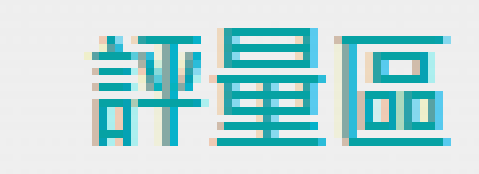

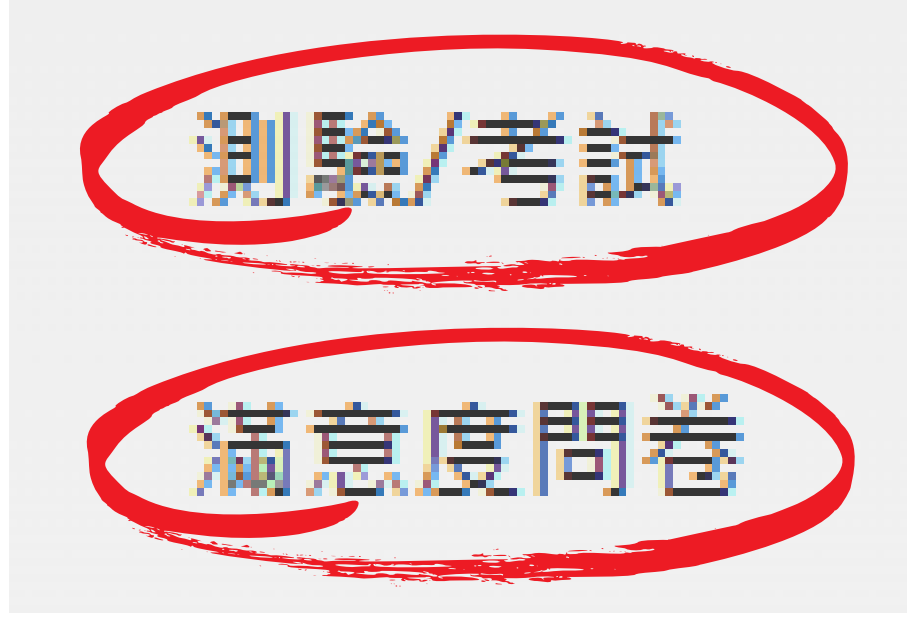

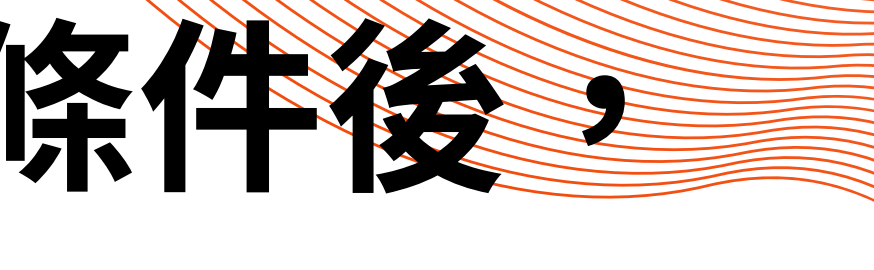

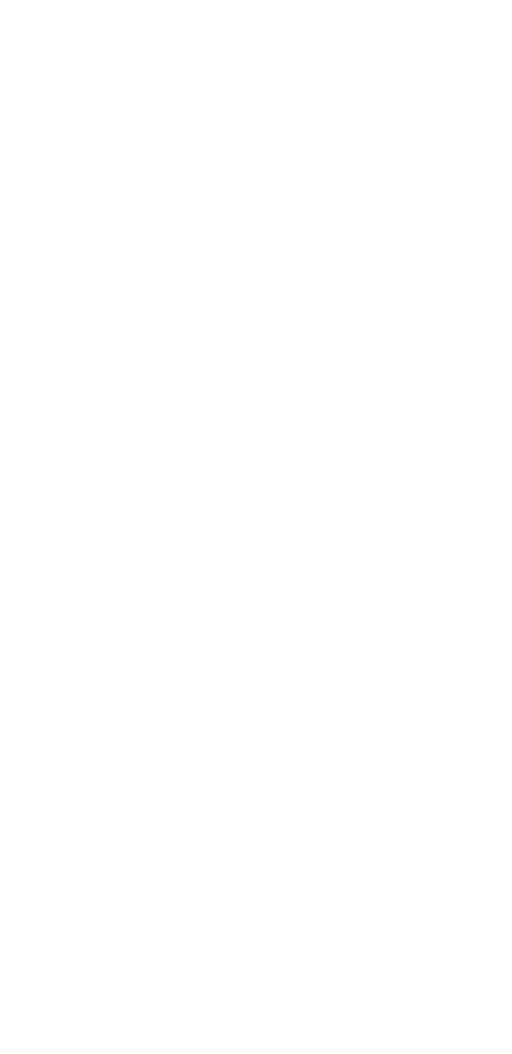

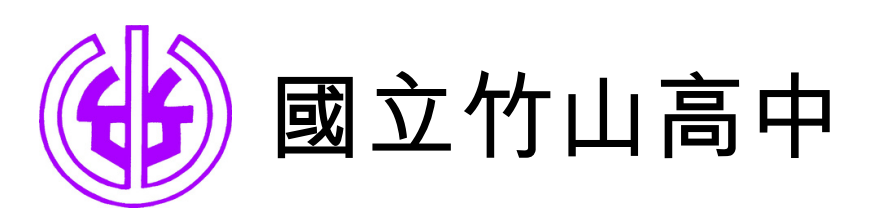

# 測驗通過和填完問卷, 頁面分別是下面這樣

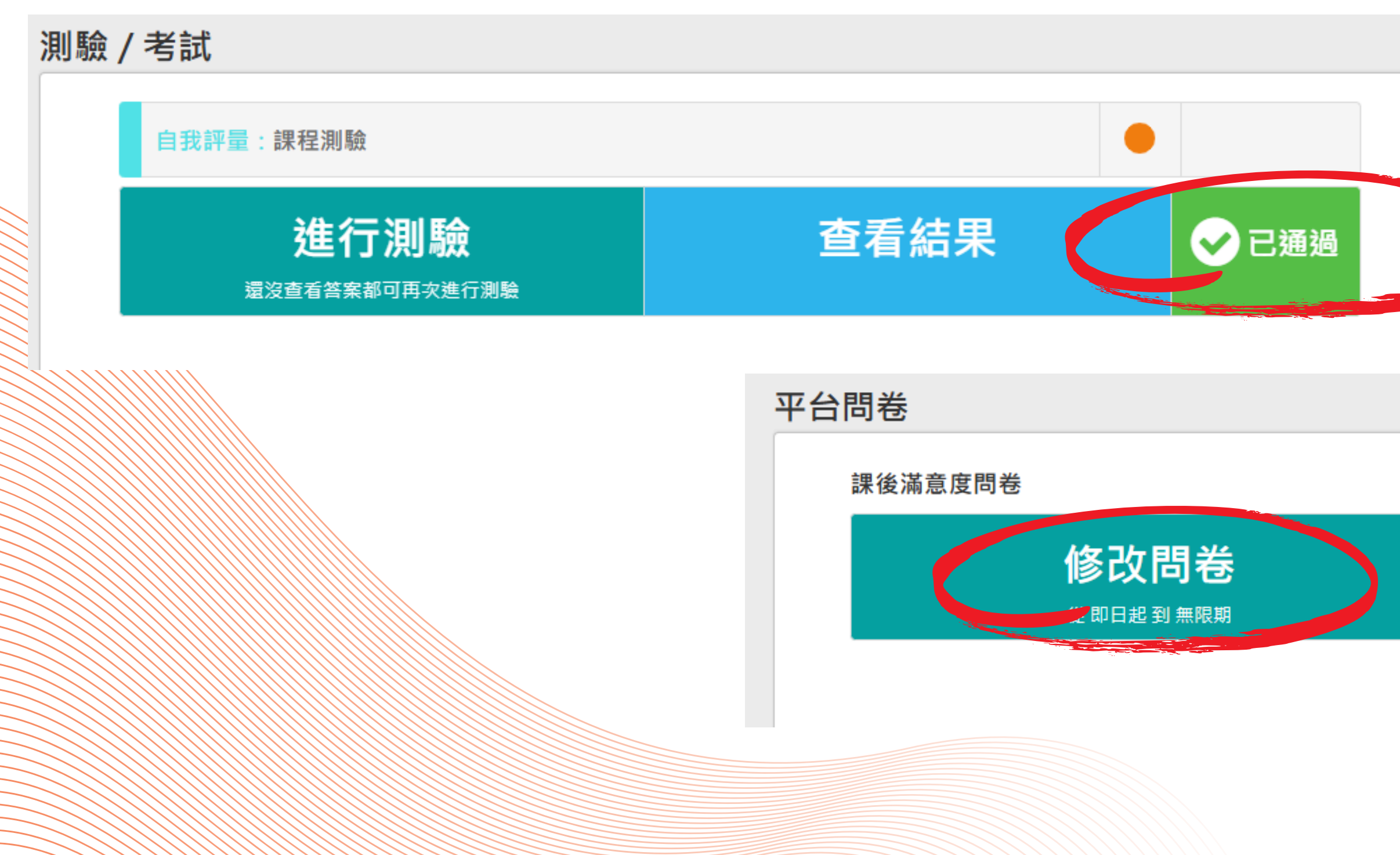

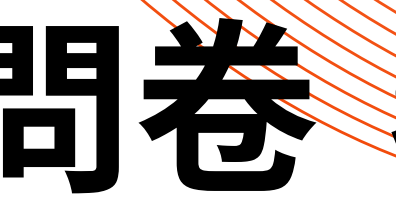

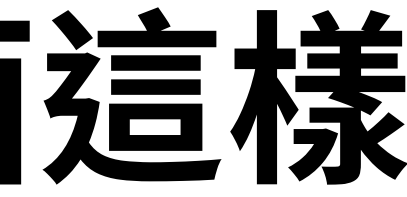

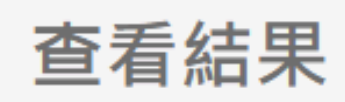

不公布

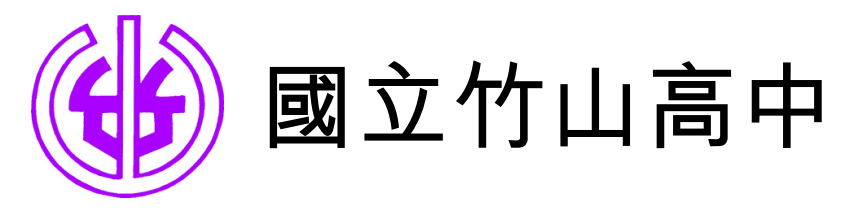

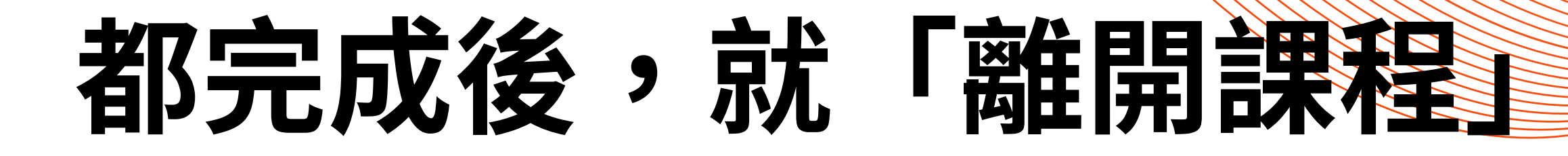

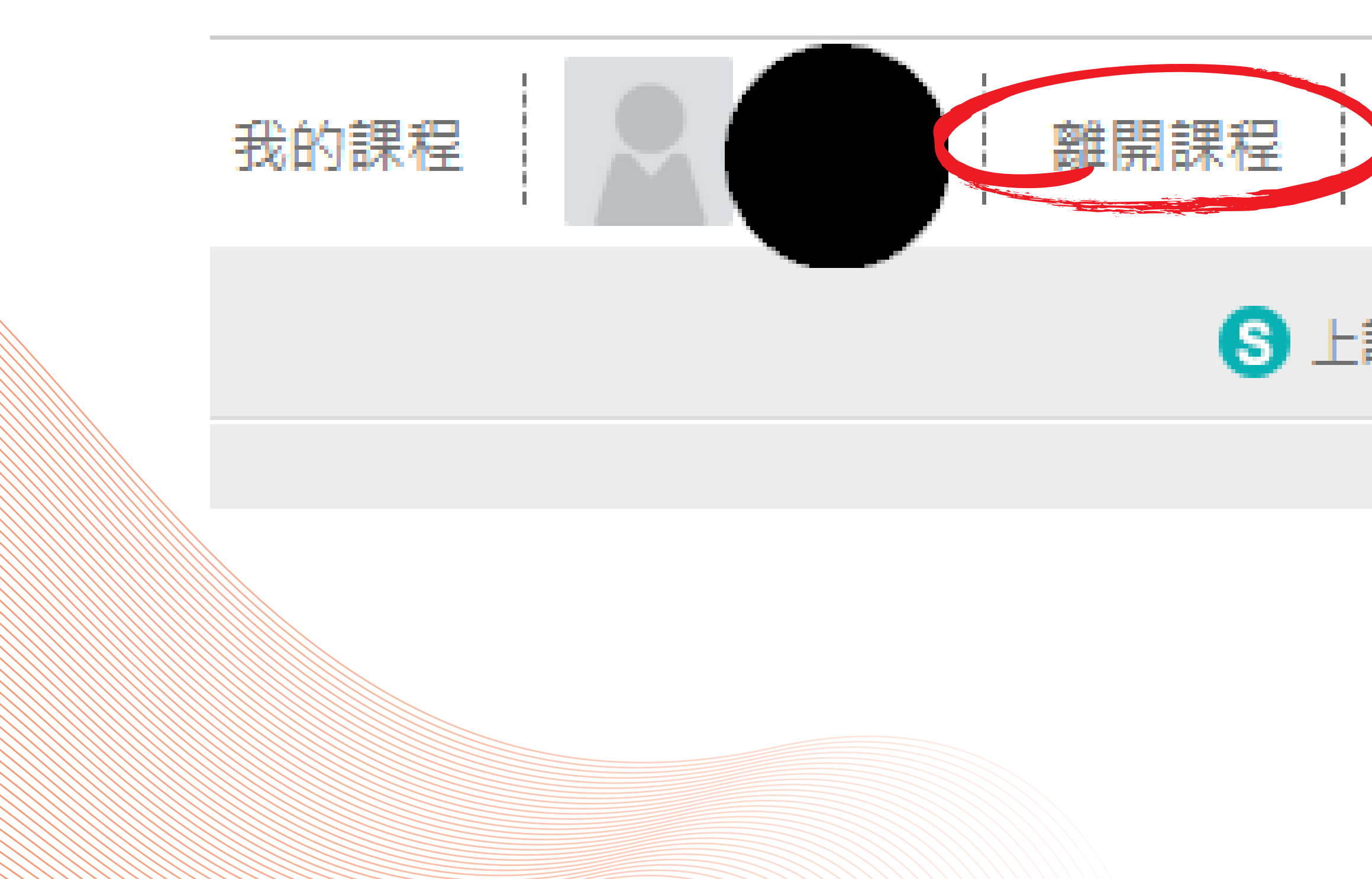

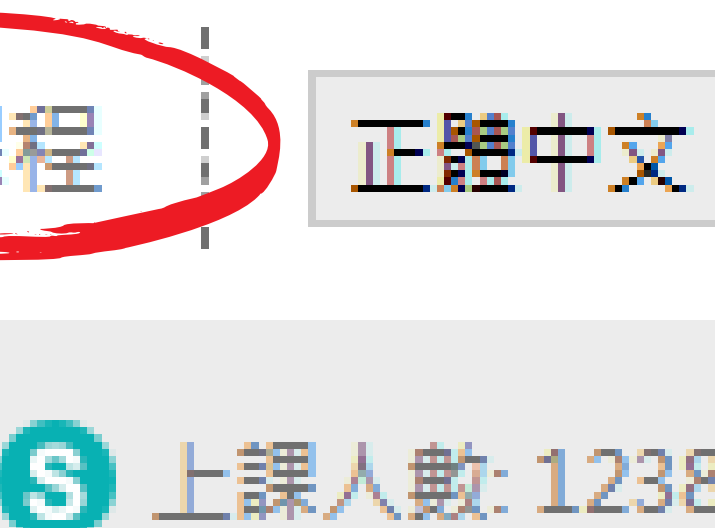

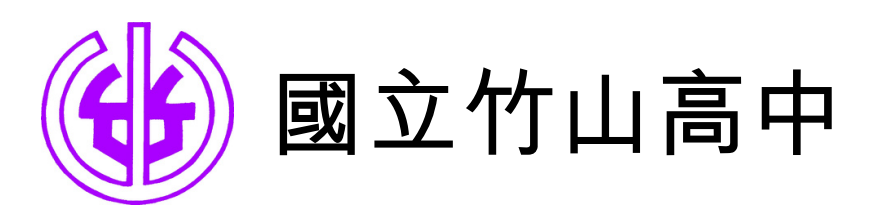

## 要來列印證書了,在「個人專區」裡面 **6** Hi 您好 今天是12月4日 ■ 我的課程

④ 選課中心

业 學習紀錄

◎ 學習目標

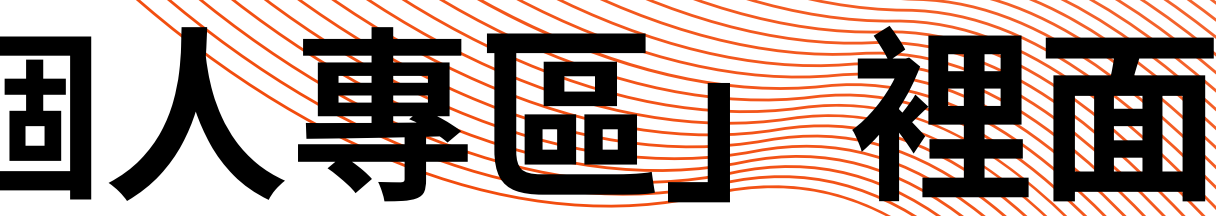

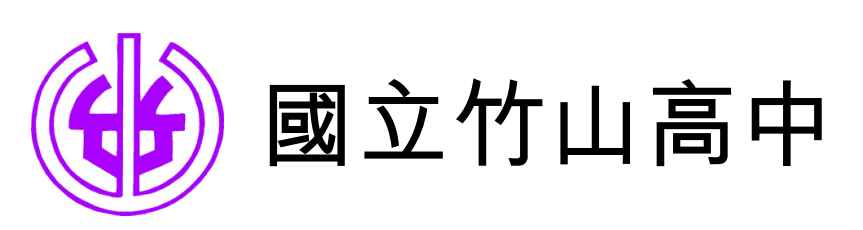

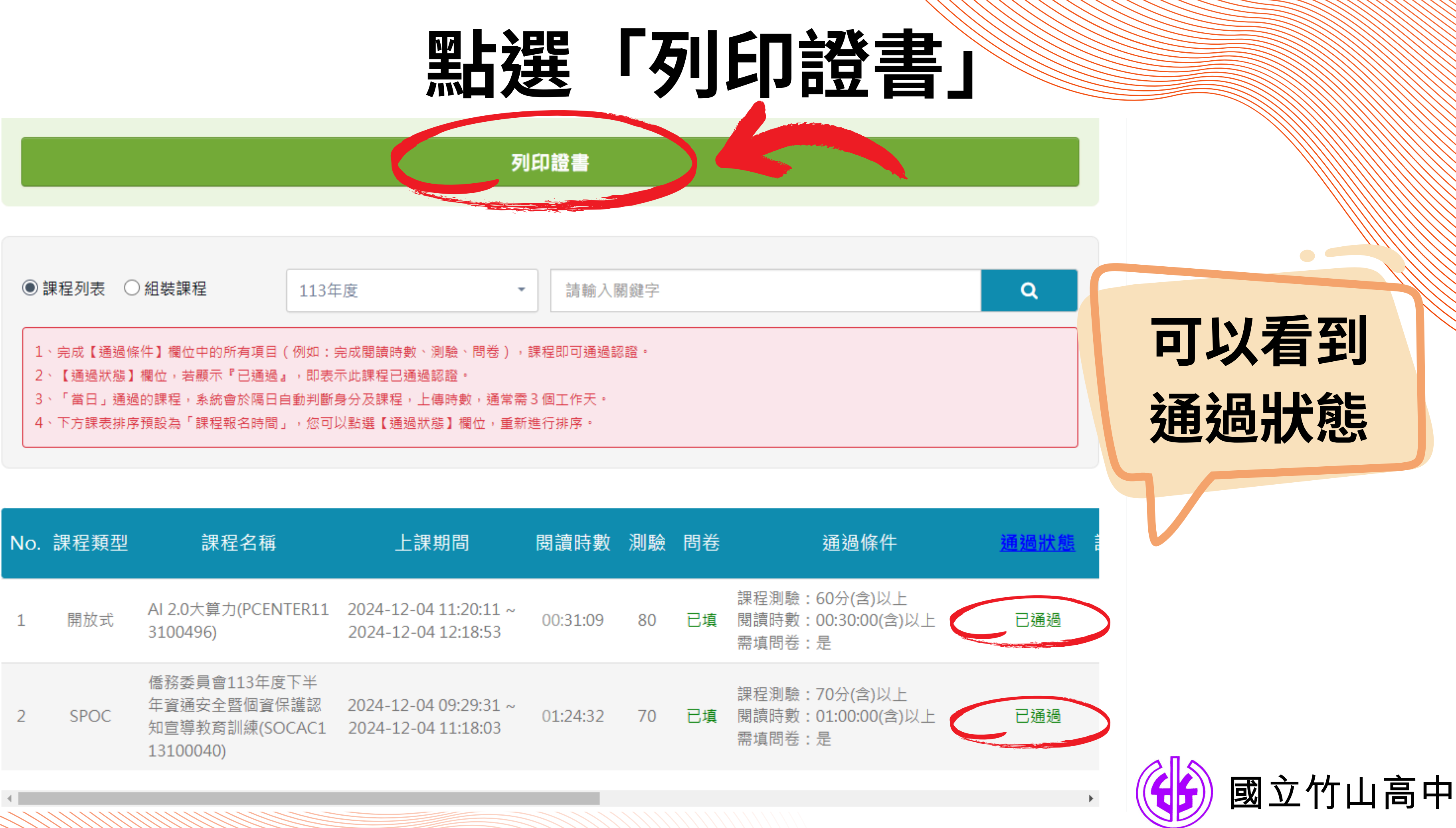

| No. | 課程類型 | 課程名稱                                                       | 上課期間                                         | 閱讀時數     | 測驗 | 問卷 | 通過條件                                        |
|-----|------|------------------------------------------------------------|----------------------------------------------|----------|----|----|---------------------------------------------|
| 1   | 開放式  | AI 2.0大算力(PCENTER11<br>3100496)                            | 2024-12-04 11:20:11 ~<br>2024-12-04 12:18:53 | 00:31:09 | 80 | 已填 | 課程測驗:60分(含)以上<br>閱讀時數:00:30:00(含)<br>需填問卷:是 |
| 2   | SPOC | 僑務委員會113年度下半<br>年資通安全暨個資保護認<br>知宣導教育訓練(SOCAC1<br>13100040) | 2024-12-04 09:29:31 ~<br>2024-12-04 11:18:03 | 01:24:32 | 70 | 已填 | 課程測驗:70分(含)以上<br>閱讀時數:01:00:00(含)<br>需填問卷:是 |

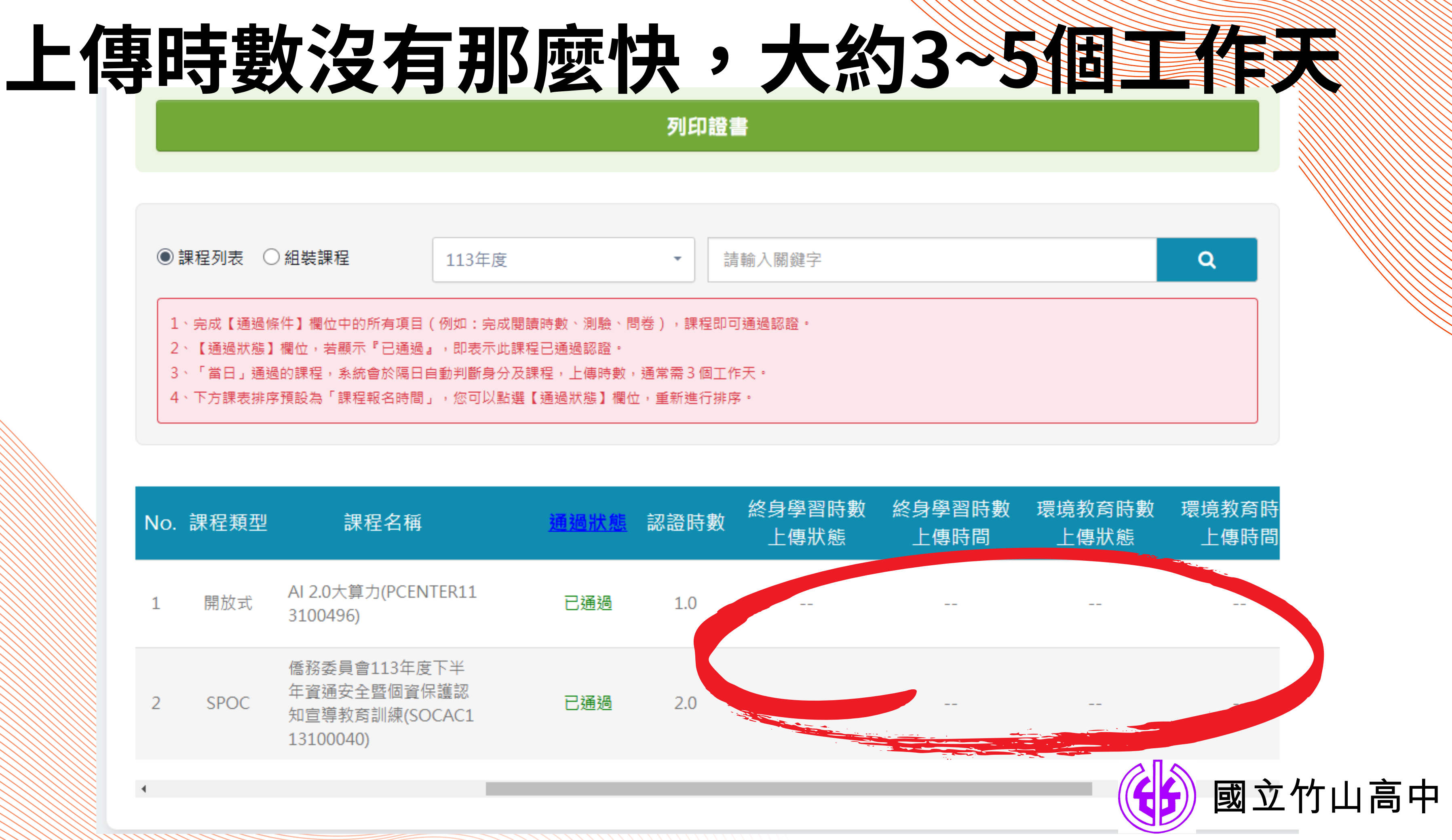

| No. | 課程類型 | 課程名稱                                                       | <u>通過狀態</u> | 認證時數 | 終身學習時數<br>上傳狀態 |
|-----|------|------------------------------------------------------------|-------------|------|----------------|
| 1   | 開放式  | AI 2.0大算力(PCENTER11<br>3100496)                            | 已通過         | 1.0  |                |
| 2   | SPOC | 僑務委員會113年度下半<br>年資通安全暨個資保護認<br>知宣導教育訓練(SOCAC1<br>13100040) | 已通過         | 2.0  |                |
|     |      |                                                            |             |      |                |
| 4   |      |                                                            |             |      |                |

### 將資安時數的課程通通選起來

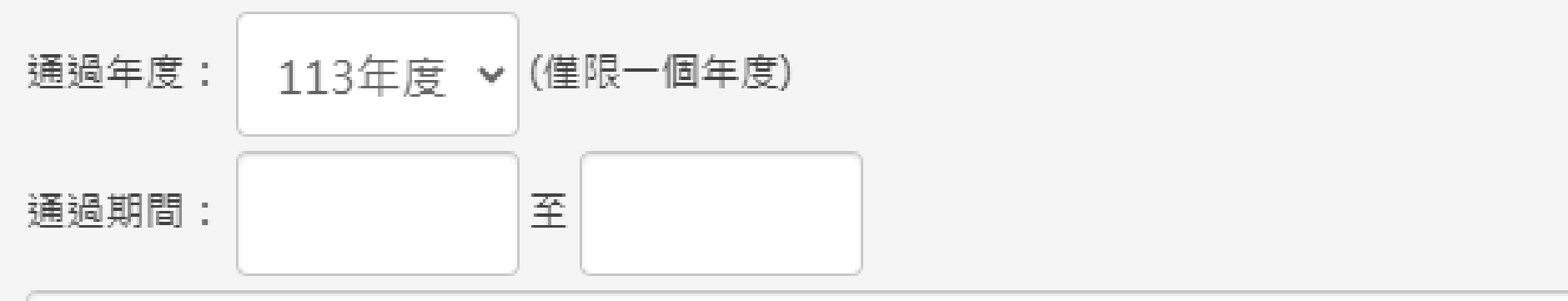

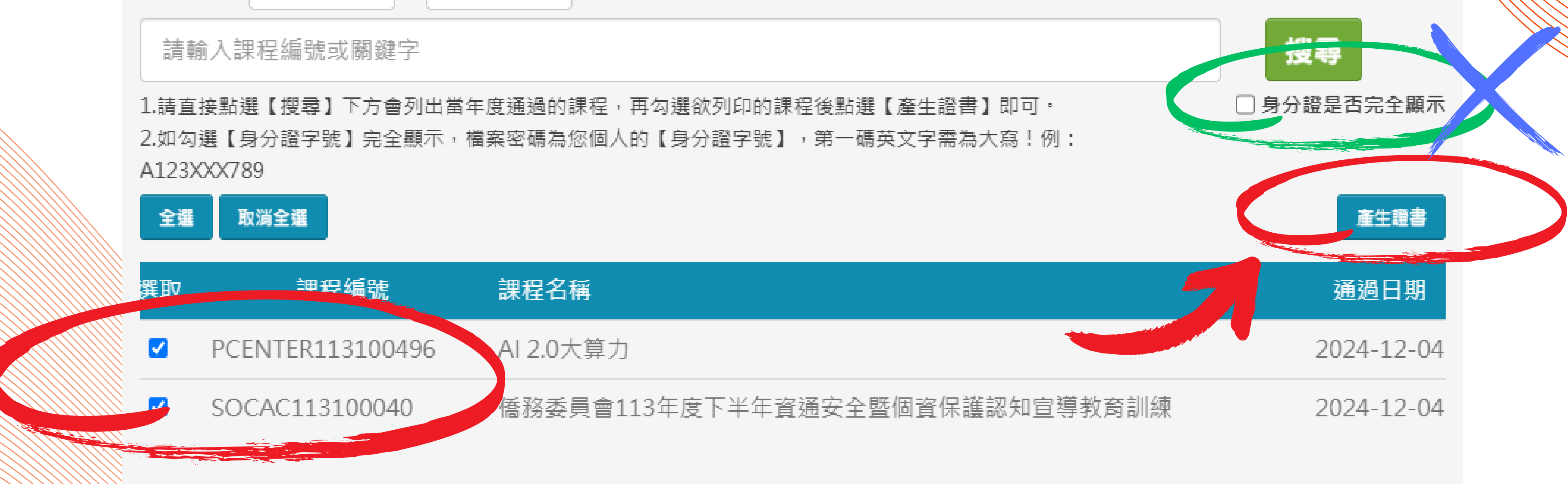

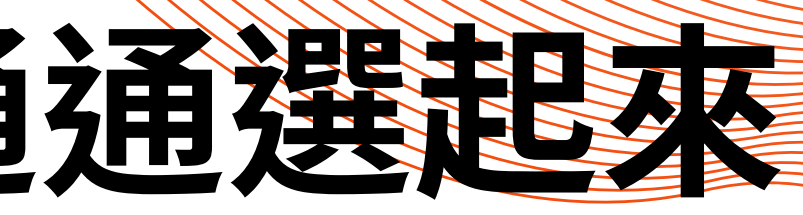

### 這個千萬不要勾

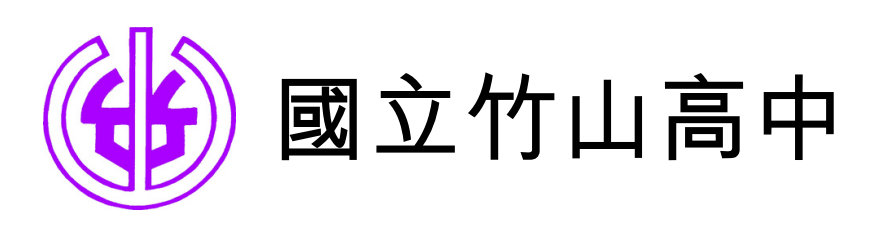

# 請將下載後的證書寄給瑀婕, cs11203@gm.cshs.ntct.edu.tw 您就完成本年度的資安通識教育任務了。

# THANK

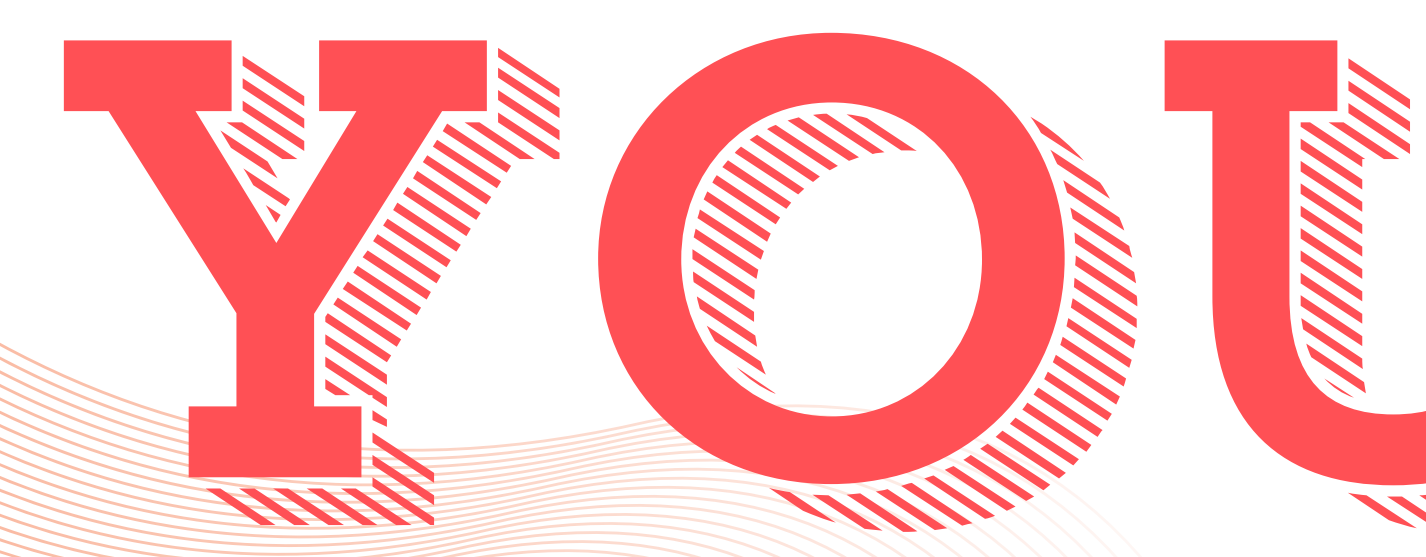

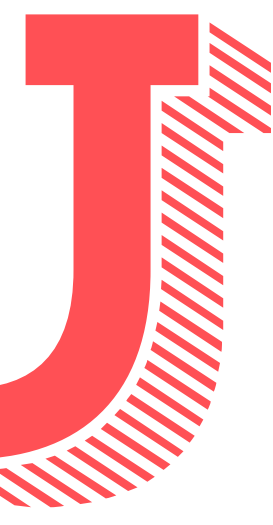

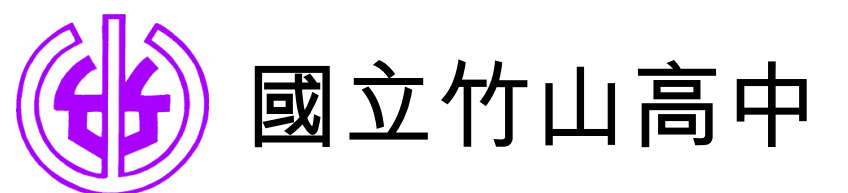